# SY250 IDRO 4/8 BUTTONS MANUAL

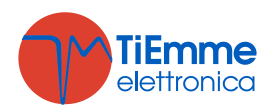

# Summary

| 1 | INTRO            | DUCTION                                 | 4          |
|---|------------------|-----------------------------------------|------------|
| 2 | INSTAL           | LATION                                  | 4          |
|   | 2.1 Cor          | NNECTIONS                               | 4          |
|   | 2.2 DIG          | SITAL INPUTS                            | 7          |
|   | 2.2.1            | Safety High Voltage 1                   | 7          |
|   | 2.2.2            | Safety High Voltage 2                   | /          |
|   | 2.2.3            | Encoder                                 | /          |
|   | 2.2.4            | Pellet Level Input                      | /          |
|   | 2.3 KU           | DM PROBE OR THERMOSTAT                  | 7          |
|   | 2.3.1            | Room Thermostat                         | /          |
|   | 2.3.Z<br>2.4 Rui |                                         | 0<br>Q     |
|   | 2.7 DUr<br>241   | Buffer Probe                            | 0<br>8     |
|   | 2.4.1            | Flow Switch                             | 8          |
|   | 25 AN/           | A OCHE INPLITS                          | 8          |
|   | 2.5.1            | Thermocouple (Exhaust Probe)            | 8          |
|   | 2.5.2            | Boiler Probe                            | 8          |
|   | 2.5.3            | Pressure Sensor                         | 8          |
|   | 2.5.4            | Primary Air Flow Sensor                 | 9          |
| 2 | CONTR            |                                         | ~          |
| 3 | CONTR            | OL PANEL                                | U          |
|   | 3.1 Use          | r Menu 1 1                              | 1          |
|   | 3.2 Use          | er Menu 2 1                             | .2         |
|   | 3.2.1            | Heating Power Menu 1                    | .2         |
|   | 3.2.2            | Thermostats Menu 1                      | .2         |
|   | 3.2.3            | Chrono Menu                             | .3         |
|   | 3.2.4            | Combustion Recipe Menu                  | .4         |
|   | 3.2.5            | Time and Date Menu                      | .4         |
|   | 3.2.0<br>2.2.7   | Time diu Dale Menu                      | .4         |
|   | 3.Z./<br>3.2.0   | Summer - Winter Menu                    | .4         |
|   | 3.2.0            | Learn Menu                              | .т<br>Д    |
|   | 33 5/5           | тем Мели                                | 15         |
|   | 331              | Auger Menu (TP01)                       | 5          |
|   | 3.3.2            | Combustion Fan Menu (TP02)              | 5          |
|   | 3.3.3            | Heatingn Fan Menu (TP03)                | 6          |
|   | 3.3.4            | Thermostats Menu (TP04)                 | 6          |
|   | 3.3.5            | Timers Menu (TP05)                      | .7         |
|   | 3.3.6            | Default Settings Menu (TP06) 1          | .7         |
|   | 3.3.7            | Pressure Sensor Threshold Menu (TP07)1  | .8         |
|   | 3.3.8            | Enable Menu (TP08)1                     | .8         |
|   | 3.3.9            | Temperature Delta Menu (TP09)1          | .9         |
|   | 3.3.10           | Counters Menu (TP11)                    | .9         |
|   | 3.3.11           | Outputs Test Menu (TP12)                | 20         |
|   | 3.3.12           | Extinguishing Thermostats Menu (TP13)   | 20         |
|   | 3.3.13           | Primary Air Flow Sensor Menu (1P16)     | 0          |
|   | 3.3.14<br>2.2.1E | Compussion Fan Z (TP25)                 | .Z         |
|   | 5.5.15           | Restore Derduit Parameters Menu (TP20)2 | .2         |
| 4 | REMOT            | E KEYBOARD2                             | 3          |
|   | 4.1 Cor          | VNECTIONS                               | 23         |
|   | 4.2 CON          | VIROL PANEL                             | <u>'</u> 4 |
|   | 4.3 KEN          | 101E REYBUARD MENU                      | 25         |
|   | 4.3.1<br>⊿ २ २   | Chrono Menu                             | 0.<br>A    |
|   | ד.ט.∠<br>עיגיע   | Time and Data Manu                      | ט.<br>דו   |
|   | 4.5.5            | בווור מות שמנכ ויופרות                  | ./         |

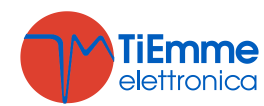

|   | 4.3.4 Language Menu                      | . 27 |
|---|------------------------------------------|------|
|   | 4.4 Keyboard Menu                        | . 27 |
|   | 4.4.1 Set Contrast                       | . 27 |
|   | 4.4.2 Set Minimum Light                  | . 28 |
| 5 | FUNCTIONING STATES                       | . 29 |
| • |                                          |      |
|   | 5.1 OFF                                  | . 30 |
|   | 5.2 CHECK UP                             | . 30 |
|   | 5.3 IGNITION                             | . 30 |
|   | 5.4 STABILISATION                        | . 30 |
|   | 5.5 RECOVER IGNITION                     | . 31 |
|   | D.O KUN MODE                             | . 31 |
|   |                                          | . 32 |
|   | 5.0 STANUUST                             | . 22 |
|   | 5.9 SAFETT                               |      |
|   | 5.10 EXTINGUISHING                       |      |
| _ |                                          | . 55 |
| 6 | OTHER FUNCTIONS                          | .34  |
|   | 6.1 AUTOMATIC COMBUSTION POWER           | . 34 |
|   | 6.2 Change Power Delay                   | . 34 |
|   | 6.3 System Maintenance 1 Function        | . 34 |
|   | 6.4 System Maintenance 2 Function        | . 34 |
|   | 6.5 CALIBRATION STEP                     | . 34 |
|   | 6.6 OUTPUT V2 MANAGEMENT                 | . 34 |
|   | 6.6.1 Pellet Safety Valve or Auger 2     | . 34 |
|   | 6.6.2 Load Pellet Engine                 | . 35 |
|   | 6.6.3 Output Under Thermostat            | . 35 |
|   | 6.6.4 Cleaning Engine                    | . 35 |
|   | 6.6.5 Combustion Fan 2                   | . 35 |
|   | 6.6.6 Heating Fan                        | . 35 |
|   | 6.7 AUXILLARY OUTPUT MANAGEMENT          | . 30 |
|   | 6.7.1 Pellet Salety Valve of Auger 2     | . 30 |
|   | 6.7.2 Lodu Fellet Linglife               | 36   |
|   | 6.7.4 Cleaning Engine                    | 36   |
|   | 6.8 PERIODIC CLEANING OF BRAZIER         | 36   |
|   | 6.9 PRIMARY ATR FLOW SENSOR              | 36   |
|   | 6.10 PLUMBING SYSTEMS CONFIGURATION      | . 38 |
|   | 6.10.1 Pump in Step Functioning          | . 41 |
|   | 6.10.2 Pump and Valve Anti-Lock Function | . 42 |
|   | 6.10.3 Sanitary Function                 | . 42 |
|   | 6.11 SENSOR PRESSURE SELECTION           | . 42 |
|   | 6.12 SUPPLY VOLTAGE LACK MANAGEMENT      | . 42 |
|   | 6.13 MODEM BASIC                         | . 43 |
|   | 6.14 Extinguishing in Ignition Phase     | . 43 |
| 7 |                                          | 44   |
| - |                                          |      |

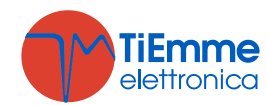

# 1 INTRODUCTION

The Controller SY250 is an instrument to control Stoves and Boilers with automatic ignition and pellet load. Thanks to exhaust temperature acquisition and parameters settings the system's functioning is defined. It is possible to set Parameters' configuration inside the menu.

Modifying parameters settings it is possible to:

adapt the operation of the system

adapt the operation of the controller

This manual indicates the installation's steps, setup, functioning and technical characteristics

## 2 INSTALLATION

### 2.1 CONNECTIONS

In the below picture is showed the connections of the main board and its outputs and inputs. Follow the indications of the connection modalities for a correct installation.

#### **ADVICES:**

igtarrow For a correct and secure functioning connect always heart connection.

A For a correct operation follow carefully the modalities of connection indicated to avoid damage to electronics.

Make connection in a tidy way; keep separated cables of low voltage (probes, contacts, control panel flat) and cables of high voltage (power source, loads) to reduce interference problems.

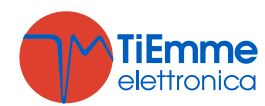

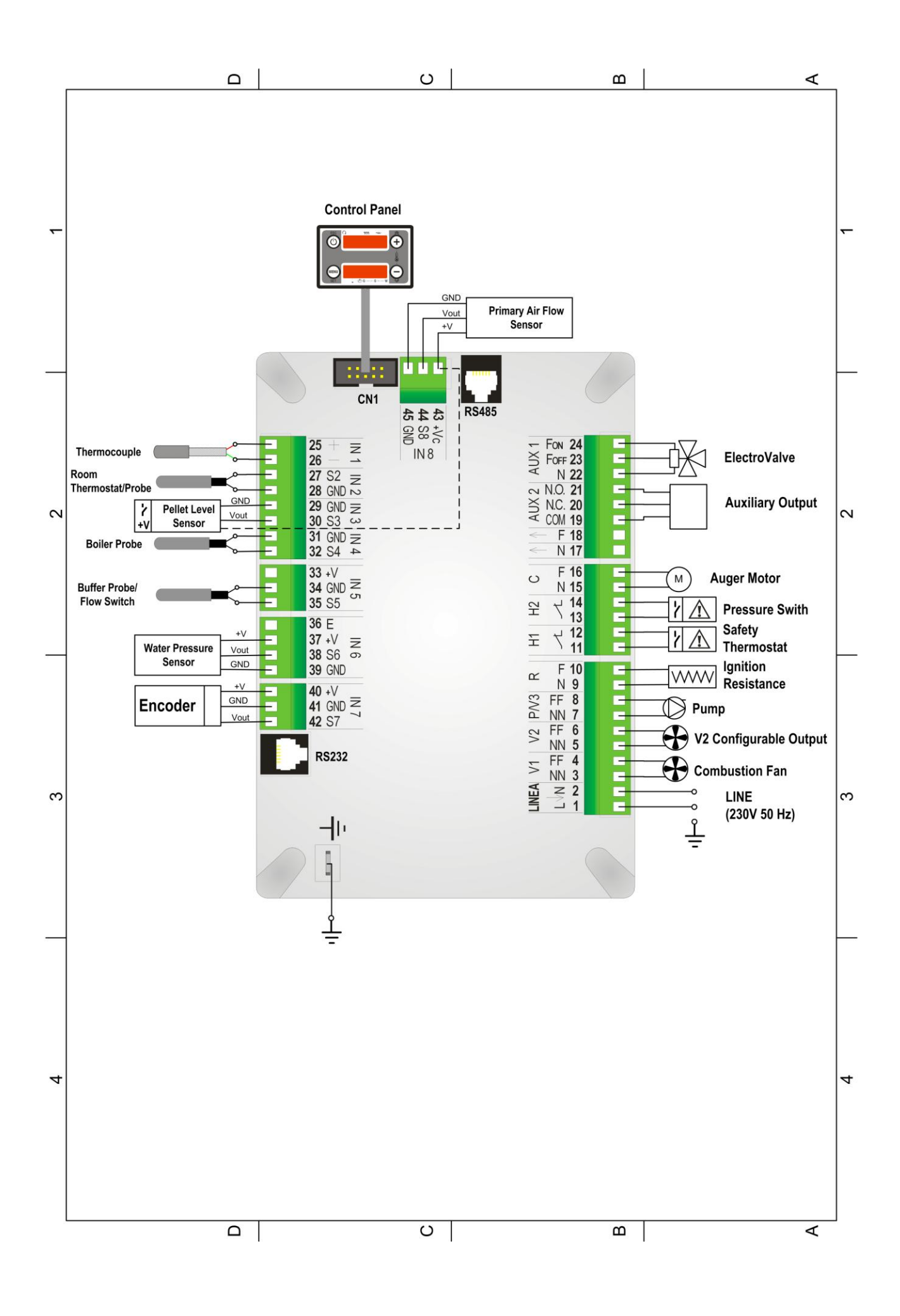

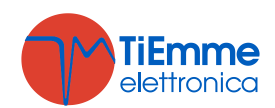

| Pin                          | Function                                                                                                    |  |  |  |  |
|------------------------------|----------------------------------------------------------------------------------------------------|--|--|--|--|
| <b>1-2</b> Line 230Vac ± 10% |                                                                                                    |  |  |  |  |
| 3-4                          | Combustion Fan                                                                                                    |  |  |  |  |
| 5-6                          | Configurable Output V2: Heating Fan, Safety Pellet Valve or Auger 2, External<br>Loading Pellet Engine, Combustion Fan 2, Cleaning Engine, Output Under<br>Thermostat |  |  |  |  |
| 7-8                          | Pump                                                                                                    |  |  |  |  |
| 9-10                         | Ignition Resistance                                                                                                    |  |  |  |  |
| 11-12                        | High Voltage 1 Input: Safety Thermostat<br>Short-circuit if not used                                                                                                  |  |  |  |  |
| 13-14                        | High Voltage 2 Input: Pressure Switch<br>Short-circuit if not used                                                                                                    |  |  |  |  |
| 15-16                        | Auger Motor                                                                                                    |  |  |  |  |
| 17÷21                        | Configurable Auxiliary Output: Safety Pellet Valve or Auger 2, External Loading Pellet Engine, Cleaning Engine, Output Under Thermostat                               |  |  |  |  |
| 22-23-24                     | Valve                                                                                                    |  |  |  |  |
| 25-26                        | Thermocouple<br>25: Red (+)<br>26: Green (-)                                                                                                    |  |  |  |  |
| 27-28                        | Room Probe or Thermostat                                                                                                    |  |  |  |  |
| 29-30-43                     | Pellet Sensor<br>29: GND<br>30: signal<br>43: +12V                                                                                                    |  |  |  |  |
| 31-32                        | Boiler Probe                                                                                                    |  |  |  |  |
| 33-34-35                     | Buffer Probe / Flow Switch                                                                                                    |  |  |  |  |
| 36                           | Non used                                                                                                    |  |  |  |  |
| 37-38-39                     | Pressure Sensor                                                                                                    |  |  |  |  |
| 40-41-42                     | Encoder Combustion Fan (if available)<br>40: +5V<br>41: GND<br>42: signal                                                                                             |  |  |  |  |
| 43-44-45                     | Primary Air Flow Sensor<br>43: +12V<br>44: signal<br>45: GND                                                                                                    |  |  |  |  |
| CN1                          | Connection to the Control Panel                                                                                                    |  |  |  |  |
| RS232                        | Serial Connection                                                                                                    |  |  |  |  |
| RS485*                       | Serial Connection                                                                                                    |  |  |  |  |
|                              | Connect to the Earth CONNECT ALWAYS                                                                                                    |  |  |  |  |

\* if present

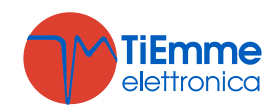

### 2.2 DIGITAL INPUTS

#### 2.2.1 SAFETY HIGH VOLTAGE 1

When the contact is opened in every functioning state (Manually Rearmed Thermostat), after a delay equal to timer **T09**, the system goes in to Extinguishing and then in Block. Control Panel display visualises error High Voltage 1 Safety (**Er01**). If you don't use a rearmed thermostat short-circuit Pins 11-12 of the connector.

### 2.2.2 SAFETY HIGH VOLTAGE 2

When the contact is opened and the system is in a On State, after a delay equal to timer **T10**, the system goes in to Extinguishing and then in Block. On Control Panel displays you can visualises error High Voltage 2 Safety (**Er02**). The state of this input is not detected if the Combustion Fan is off. If you don't use a rearmed thermostat short-circuit Pins 13-14 of the connector.

### 2.2.3 ENCODER

To the connections 40-41-42 you can connect an input for the read of the encoder signal in order to adjust rounds number of combustion fan. Connect as showed in the table.

### 2.2.4 PELLET LEVEL INPUT

Setting the parameters **P44** and **P48** in the System Menu it is possible to:

• **P44**=1, 3, 4, 5, 6 and **P48**=1, 3, 4

If the level falls below the threshold, the system signals the lack of fuel for a time equal to the **T24**, then it goes in Extinguishing with error (**Er18**). If the tank is filled the system stops every signalling and it is possible to restart it.

• **P44**=2 or **P48**=2

If the level falls below the predetermined threshold, the output that controls the Load Pellet Engine is switched on.

If the input is not used, if **P09** =0 short circuit pins 29-30, otherwise leave pins unconnected.

### 2.3 ROOM PROBE OR THERMOSTAT

To the connections 27-28 is available a Room Probe or a Room Thermostat.

### 2.3.1 ROOM PROBE

If a probe is used, set **A19**=1. This probe can read the room temperature; it is a NTC sensor and it can read from 0 to 50°C with a precision of 1 °C. If you don't connect the probe to the system you'll read 0 °C. In case of short-circuit you'll read 50°C.

Setting the parameter Enables **A01** it is possible to:

- A01 = 0
   Room Thermostat not reached: the system goes in Ignition State
   Room Thermostat reached: the system goes in Extinguishing State
   Button ON/OFF on Control Panel has priority on this input
- **A01** = **1**

*Room Thermostat not reached*: the system goes in Run Mode State *Room Thermostat reached*: the system goes in Modulation State

• **A01** = 2

*Room Thermostat not reached*: the system goes in Run Mode State *Room Thermostat reached*: the system goes in Standby State

• **A01** = 3

Room Thermostat not reached: the system reactivates the Pump

*Room Thermostat reached*: if the temperature of the boiler's water exceeds the value of the **Th19** Thermostat the system blocks the Pump until the temperature reaches the **Th21** Thermostat.

This feature is available only if it is selected a plumbing plant different from 4.

If it is set the plant 0 or 2, if there is a sanitary water demand the Pump is not blocked by the Room Thermostat and, if it was previously been blocked by the Thermostat, it is reactivated.

If **A01** = **1**, **2**, **3** and the input is not used short circuit the relative pins.

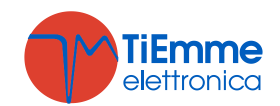

### 2.3.2 ROOM THERMOSTAT

If a contact is used, set **A19**=0. Setting the parameter Enables **A01** it is possible to:

- se A01 = 0
   *contact open*: the system goes in Extinguishing State
   *contact closed*: the system goes in Ignition State
   Button ON/OFF on Control Panel has priority on this input
   se A01 = 1
- *contact closed*: the system goes in Run Mode State *contact open*: the system goes in Modulation State
- se A01 = 2 *contact closed*: the system goes in Run Mode State *contact open*: the system goes in Standby State
- se A01 = 3
   *contact closed*: the system reactivates the Pump
   *contact open*: if the temperature of the boiler's water exceeds the value of the Th19
   Thermostat the system blocks the Pump until the temperature reaches the Th21 Thermostat.
   This feature is available only if it is selected a plumbing plant different from 4.
   If it is set the plant 0 or 2, if there is a sanitary water demand the Pump is not blocked by the Room Thermostat and, if it was previously been blocked by the Thermostat, it is reactivated.

If **A01** = **1**, **2**, **3** and the input is not used short circuit the relative pins.

### 2.4 BUFFER PROBE OR FLOW SWITCH

To the connections 34-35 is available a Buffer Probe or a Flow Switch input.

#### 2.4.1 BUFFER PROBE

To use this input as a Probe set the parameter **P26**=2, 3, 4. This probe is a NTC sensor; it can read from 0 to 110°C with a precision of 1 °C. If you don't connect the probe to the system you'll read 0 °C. In case of short-circuit you'll read 110°C.

#### 2.4.2 FLOW SWITCH

To use a Flow Switch input set the parameter **P26**=0, 1, 5, 6. Leave unconnected the pins if not used.

### 2.5 ANALOGUE INPUTS

#### 2.5.1 THERMOCOUPLE (EXHAUST PROBE)

To the connections 25-26 is available the Exhaust Probe. With this probe it is possible to read the exhaust temperature.

This probe is a Thermocouple K sensor. The sensor can read from 0 to 500°C with a precision of 1 °C. If you don't connect the probe to the system you'll read 900 °C.

**NOTE**: even if the sensor can read temperatures in the range  $0 \div 500$  °C the entire sensor wiring can work only in the range  $0 \div 500$  °C.

TiEmme elettronica is not responsible of any damage or bad functioning of the probe due to a wrong use of it (i.e. thermic and mechanical stresses to the probe).

#### 2.5.2 BOILER PROBE

To the connections 31-32 is available the Boiler Probe. With this probe it is possible to read the water temperature of the boiler. This probe is an NTC 10K sensor and its range is  $0 \div 110^{\circ}$ C with a precision of 1 °C. If you don't connect the probe to the system you'll read 0 °C, in case of short-circuit you'll read 110°C.

#### 2.5.3 PRESSURE SENSOR

To the connections 37-38-39 is available the Pressure Sensor to read the boiler's pressure. It can read from 0 to 3000 mbar. If you don't connect the probe to the system you'll read 0 mbar.

To activate the alarms due over/under pressure of the boiler, set the parameter **A14**=1. In this case, set the minimum and maximum pressure levels (**SP01** and **SP08** parameters).

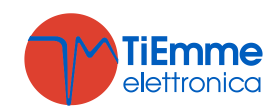

### 2.5.4 PRIMARY AIR FLOW SENSOR

It allows to detect the speed of the air flow in the air extraction pipe of the stove.

The range is 0 to 2000. In the case of disconnected probe will read a speed value of 0.

In the case of failed adjustment the message **Er17** appears; in case of sensor failure or not properly connected appears the message **Er39**.

You can use an Air Flow Sensor or a Differential Pressure Sensor.

If you use a Differential Pressure Sensor:

- Install it horizontally through the mounting bracket supplied
- The connections for the pressure reading (see the picture details 1 and 2) should be lowered. To read connect to the **P2** connector (see picture detail 2). Leave unconnected the **P1** connector.
- The connections with the control board are: **43**=+12V (red wire), **44**=SEG (yellow wire) **45**=GND (black wire)

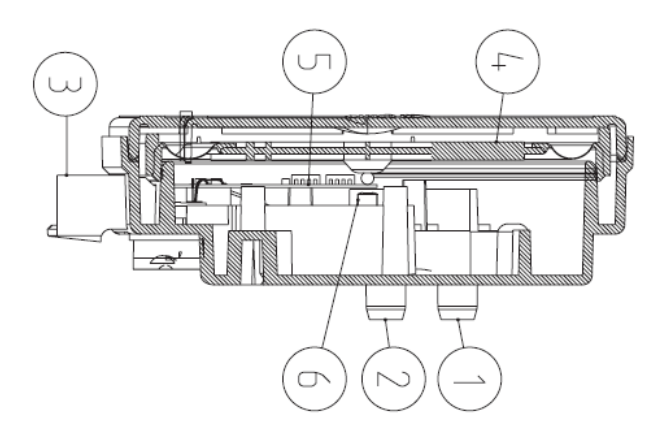

#### Legend:

- 1 Pressure Connection **P1** (high pressure)
- 2 pressure Connect P2 (low pressure)
- **3** Electrical Connections

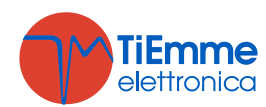

# 3 CONTROL PANEL

Setting the parameter **P50** it is possible to select the keyboard connected to the control board. If **P50**=0 is selected the keyboard **CP110** (4 keys), if **P50**=1 is selected the keyboard **CP120** (8 keys).

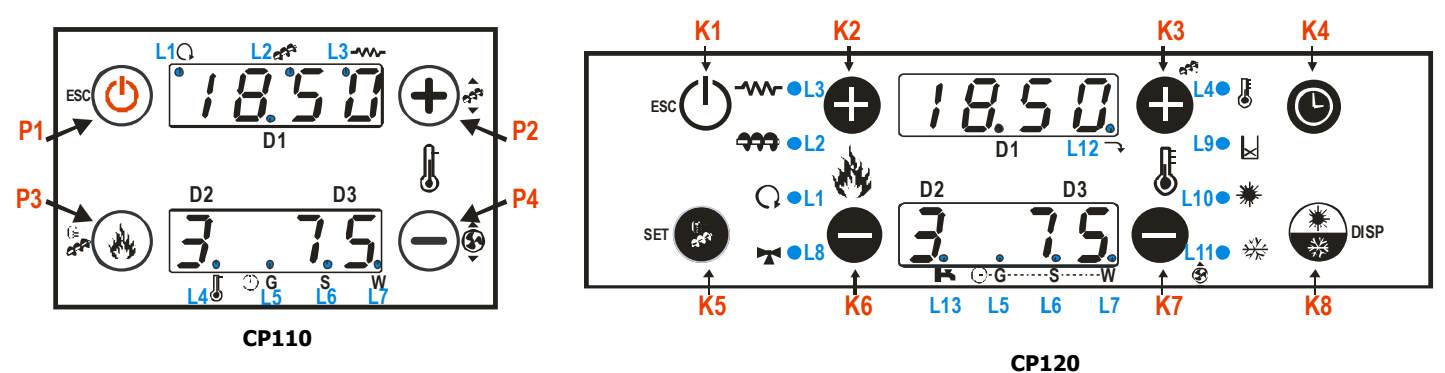

#### -Buttons

| CP110                            | Click                                 | Long Pressure                          |
|----------------------------------|---------------------------------------|----------------------------------------|
| P1                               | Visualisations / Exit Menu            | Ignition / Extinguishing / Block reset |
| P2                               | Thermostat modify (+) / Increase data | Pellet loading correction              |
| P3                               | Combustion Power modify / Save data   | Manual pellet loading                  |
| P4                               | Thermostat modify (-) / Decrease data | Combustion Fan speed correction        |
| CP120                            | Click                                 | Long Pressure                          |
| K1                               | Exit Menu                             | Ignition / Extinguishing / Block reset |
| K2 Combustion Power modify (+)   |                                       | -                                      |
| K3                               | Thermostat modify (+) / Increase data | Pellet loading correction              |
| K4                               | -                                     | Enable Chrono time slot                |
| K5 Input User Menu 2 / Save data |                                       | Manual pellet loading                  |
| K6                               | Combustion Power modify (-)           | -                                      |
| K7                               | Thermostat modify (-) / Decrease data | Combustion Fan speed correction        |
| K8                               | Visualisations                        | Summer / Winter choice                 |

#### -Leds

| L1        | C    |   | Led On: Pump On                                                                                                    |
|-----------|------|---|----------------------------------------------------------------------------------------------------|
| L2        | 2    |   | Led On: Auger On                                                                                                    |
| L3        | -₩-  |   | Led On: Ignition Resistance On                                                                                           |
| L4        |      |   | Led On: thermostat temperature reached                                                                                   |
| L5        | (    | G | Led On: Daily program seleceted                                                                                          |
| <b>L6</b> | (1)  | S | Led On: Weekly program seleceted                                                                                         |
| L7        |      | W | Led On: Week End program seleceted                                                                                       |
| <b>L8</b> | K    |   | Led On: Valve On                                                                                                    |
| L9        | ×    |   | Led On: lack of pellet in the tank                                                                                       |
| L10       | 業    |   | Led On: Summer functioning selected                                                                                      |
| L11       | ×\$* |   | Led On: Winter functioning selected                                                                                      |
| L12       | Ţ    |   | Led On: Safety Pellet Valve or Auger 2, or External Loading Pellet Engine, or Cleaning<br>Engine On (only for Output V2) |
| L13       | ĸ    |   | Led On: there is a sanitary water demand (contact closed).<br>Only for hydraulic systems with flow switch                |

#### -Control Panel Configuration:

Pushing at the same time the buttons **P1/P3** or **K1/K5** it is possible to choose the keyboard connected to the control board without enter in System Menu.

#### -Values shown on the main frame:

Display **D1**: Time, Functioning States, Errors, Menu, Submenu, Parameter value; Display **D2**: Power, Parameter code; Display **D3**: Main Temperature, Parameter code

#### -Functioning States:

Check Up (CHEc), Ignition (On 1, On 2, On 3, On 4), Stabilisation (On 5), Modulation (Mod), Standby (StBY), Run Mode, Safety (SAF/Erxx), Extinguishing (OFF), Recover Ignition (rEc), Block (Alt/Erxx).

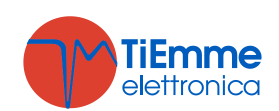

-Errors:

| Er01 | Error Safety High Voltage 1. Also with the system Off                                |  |
|------|--------------------------------------------------------------------------------------|--|
| Er02 | Error Safety High Voltage 2. Only if the Combustion Fan is On.                       |  |
| Er03 | Extinguishing for exhaust under temperature                                          |  |
| Er04 | Extinguishing for water over temperature                                             |  |
| Er05 | Extinguishing for exhaust over temperature                                           |  |
| Er07 | Encoder Error. This error can occurs for lack of Encoder signal                      |  |
| Er08 | Encoder Error. This error can occurs in case of adjustment problems of rounds number |  |
| Er09 | Water pressure low                                                                   |  |
| Er10 | Water pressure high                                                                  |  |
| Er11 | Real time clock error                                                                |  |
| Er12 | Extinguishing for Ignition failed                                                    |  |
| Er15 | Lack of voltage                                                                      |  |
| Er17 | Air Flow Regulator Error                                                             |  |
| Er18 | Run out of pellet                                                                    |  |
| Er39 | Air Flow Regulator Sensor broken                                                     |  |
| Er41 | Minimum air flow in Check Up not reached                                             |  |
| Er42 | Maximum air flow Up reached (F40)                                                    |  |

#### -Other messages:

| Sond                                                                                                    | Visualisation of the state of temperature probes. The message displayed in Check-Up indicates that the red temperature on one or more probes is equal to the minimum value (0°C) or maximum (it depend on probe considered). Check that the probes aren't open (0°C) or in short-circuit (maximum value of the temperature scale). |  |  |  |  |
|----------------------------------------------------------------------------------------------------|----------------------------------------------------------------------------------------------------|--|--|--|--|
| Hi                                                                                                    | Boiler water temperature greater than 99 °C.                                                                                                    |  |  |  |  |
| SErU This message notifies that the planned hours of functioning (parameter T66) is r necessary to call for service.                                |                                                                                                    |  |  |  |  |
| PULi                                                                                                    | <b>PULi</b> This message notifies that the planned hours of functioning (parameter <b>T67</b> ) is reached. necessary to clean the stove or boiler.                                                                                                    |  |  |  |  |
| <b>FLu</b> The message appears in Run Model and indicates that there is a sanitary water dem appears only for plumbing systems with a flow switch). |                                                                                                    |  |  |  |  |
| Ignition<br>Block                                                                                                    | Ignition<br>BlockThe message appears if the system is turned off during Ignition (after Preload) by an exter<br>device: the system will stop only when it goes in Run Mode.                                                                                                    |  |  |  |  |

### 3.1 USER MENU 1

#### -Boiler Thermostat:

Menu which allows to modify the Boiler Thermostat's value. It is possible to program the minimum and the maximum value of the Boiler Thermostat setting the **Th26** and **Th27** Thermostats.

#### -Visualisations:

| tA   | Control board room temperature (visible only if A19=1)                                                            |  |  |
|------|----------------------------------------------------------------------------------------------------|--|--|
| tP   | Buffer temperature (visible only if <b>P26</b> =2, 3, 4)                                                          |  |  |
| tF   | Exhaust temperature                                                                                               |  |  |
| UF   | Combustion Fan speed [RPM/Volt]                                                                                   |  |  |
| FUnC | Funzionamento Modalità Summer (ESt)/Winter (InU)                                                                  |  |  |
| FC   | Firmware code and revision: FYSD01000114.00.00 (product without 2Ways)<br>FYSD01000102 00 00 (product with 2Ways) |  |  |
| 395  | Product Code: <b>0Y.0X</b>                                                                                        |  |  |

#### -Combustion Power Setting:

Click on **P3** or **K2/K6** button: the **D2** display blinks. With other click of the same button the power is changed. Ex.: 1-2-3-4-5-A (A=Automatic combustion). After 5 seconds the new value is saved and the display shows as normal.

#### -Manual Pellet Loading:

The long pressure of button **P3** or **K5** activates the Pellet Manual Loading with activation of Auger engine in continuous way. The bottom display shows the word **LoAd**, the up display shows the passed loading time. To stop the loading push any button. The loading stops automatically after 300 seconds.

#### -Pellet Loading Correction:

The long pressure of **P2** or **K3** button activates this function. The bottom display shows **PELL**, the upper display the value. With buttons **P2/P4** or **K3/K7** the value is increased or decreased. Values are

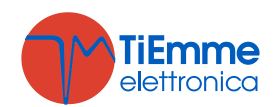

between the range  $-7 \div 7$ ; the default set is '0'. After 5 seconds the new value is saved and the display shows as normal.

#### -Combustion Fan Correction:

The long pressure of P4 or K7 button activates this function. The bottom display shows UEnt, the upper display the value. With buttons P2/P4 or K3/K7 the value is increased or decreased. Values are between the range  $-7\div7$ ; the default set is '0'. After 5 seconds the new value is saved and the display shows as normal.

0

0

-S

0

-S

W

0

W

#### -Enable Chrono (only for CP120 control panel):

With the long pressure of **K4** button it is possible to choice the Chrono Modality.

| Daily Program  | (     | 0<br><b>S</b> | 0<br>W | Week-End Program |             |
|----------------|-------|---------------|--------|------------------|-------------|
| Weekly Program | (+)-G | S             | 0<br>W | Chrono disabled  | •<br>••••G• |

#### -Summer – Winter Modality (only for CP120 control panel):

With the long pressure of **K8** button it is possible to modify the season.

#### 3.2 **USER MENU 2**

To enter in Menu:

**CP110** control panel (4 buttons keyboard)→push at the same time **P3** and **P4** buttons for 3 seconds **CP120** control panel (8 buttons keyboard)  $\rightarrow$  push the button **K5** 

| DISPL | .AY  | DESCRIPTION                                                                                                    |
|-------|------|----------------------------------------------------------------------------------------------------|
| Air   | -    | Menu to modify the heating power. It is visible only if <b>P06</b> =3 and <b>P44</b> =6.                                 |
| TErM  |      | Menu to modify the Buffer Thermostat's (Th58) and Room Thermostat's value.                                               |
| L L   | ModE | Menu to select the Chrono's program modality: Daily, Weekly, Week-End or disabled. <b>Only for CP110 control panel</b> . |
|       | ProG | Menu to program the time slots to switch on/off the system for each program modality.                                    |
| ricE  |      | Menu to select the Combustion Recipes. It is visible only if <b>P04</b> is different to 1.                               |
| r E M |      | Menu to enable the Remote Keyboard's Room Thermostat. It is visible only if <b>A52</b> >0.                               |
| orol  |      | Menu to set time and date.                                                                                               |
| FUnC  |      | Menu to select the Winter or Summer modality. <b>Only for CP110 control panel</b> .                                      |
| TELE  |      | Menu to enable the Remote Control SYTX. Only for product without 2Ways.                                                  |
| LEAr  |      | Menu to change the transmission code. Only for product with 2Ways.                                                       |

#### 3.2.1 HEATING POWER MENU

This Menu allows to manage the system's heating in automatic or manual mode (in this case it is possible to set the heating power). This Menu is visible only if **P06**=3 and **P44**=6.

| Heating                | Description                                                               |
|------------------------|---------------------------------------------------------------------------|
| OFF                    | Heating Fan Off                                                           |
| 1-Number of user power | Power manually set from 1 to Number of User Power (parameter <b>P03</b> ) |
| Auto                   | Heating Power set automatic by the system                                 |

#### 3.2.2 THERMOSTATS MENU

This Menu allow to modify the most important Thermostats used by the system.

| Display | Thermostat | Description                                                                                                    |
|---------|------------|----------------------------------------------------------------------------------------------------|
| AMb     | Room       | Menu to modify the Room Thermostat's value. This Menu appears only if <b>A19</b> =1.                                                                   |
| PuFF    | Buffer     | Menu to modify the Buffer Thermostat's value. This Menu is visible only setting a plumbing system with a Buffer probe (parameter <b>P26</b> =2, 3, 4). |

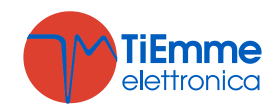

### 3.2.3 CHROND MENU

It allows to program the automatic ignition and extinguishing timer; it has 2 Submenu.

#### 3.2.3.1. ENABLE CHRONO MENU

This Menu is present only for product with the CP120 control panel and allows to select the chrono modality. On display appears the label ModE.

| MODALITY               | LED            |
|------------------------|----------------|
| Gior: Daily Program    | ●              |
| SEtt: Weekly Program   | ⊙ ● ○<br>(GSW  |
| FiSE: Week-End Program | ○ ○ ●<br>(-GSW |
| OFF: Programs Disabled | ⊙              |

#### 3.2.3.2. PROGRAMMING MENU

On display appears the label **ProG**. It has 3 sugmenu, one for each program modality:

**Daily**: it allows to set 3 programs for each day of the week

Weekly: it allows to set 3 programs for all days of the week

Week-End: it allows to set 3 programs for Monday-Friday and 3 programs for Saturday-Sunday

| VISUALISATIONS                                             | DISPLAY               |
|------------------------------------------------------------|-----------------------|
| Daily Modality: the day                                    | n o                   |
| Weekly Modality: Monday-Sunday                             | n s                   |
| Week-End Modality: Monday-Friday                           | ΠF                    |
| Saturday-Sunday                                            | 5 S                   |
| For On Timer is on the bottom segment on display <b>D2</b> | <br>1 <sub>1</sub> Mo |
| For Off Timer is on the above segment on display <b>D2</b> | <br>1 <sup>1</sup> Mo |

#### Instructions

For each program it is necessary to set the time on and the time off.

| DESCRIPTION                                                                                                    | DISPLAY                    |
|----------------------------------------------------------------------------------------------------|----------------------------|
| 1) Scroll with the buttons <b>P2/P4</b> or <b>K3/K7</b> until the wished Submenu and push the button <b>P3</b> or <b>K5</b>                                                                                                    | Giorn                      |
| 2) Push the buttons P2/P4 or K3/K7 to select one of the 3 available                                                                                                    |                            |
| programs                                                                                                    | 1 <sub>1</sub> M o         |
| 3) Push the button <b>P1</b> or <b>K4</b> for 3 seconds                                                                                                    | 00.00                      |
| 4) Select the ignition time                                                                                                    | 1 <sub>1</sub> M o         |
| 5) Push the button <b>P3</b> or <b>K5</b> to enter in modify mode: the selected value (hours or minutes) blinks. Push the button <b>P3</b> or <b>K5</b> to switch between hours and minutes, <b>P2/P4</b> o <b>K3/K7</b> to modify the value. | 01.00<br>1 <sub>1</sub> Mo |
| 6) Push the button <b>P3</b> or <b>K5</b> to save                                                                                                    | 21.30<br>1 <sub>1</sub> Mo |
| 7) Select with the button <b>P2</b> or <b>K3</b> the Off Timer and repeat the procedure from point 5                                                                                                    | 00.00<br>1 <sup>1</sup> Mo |

For each time is possible to modify minutes with intervals of 15 minutes (e.g.: 20:00, 20:15, 20:30, 20:45). **Only** for 11 p.m. is possible to increase minutes from 45 to 59, in order to get an ignition around midnight.

#### • Program Chrono across Midnight:

Set for a programming time of a day of the week the time OFF at 23:59. Set the programming time of the following day at the time of ON at 00:00.

#### Example:

| Monday Program Chrono  |                   |                   |     |  |
|------------------------|-------------------|-------------------|-----|--|
|                        | 25.00             | 23.59             |     |  |
| UN                     | 1, Mo             | 1 <sup>1</sup> Mo | UFF |  |
| Tuesday Program Chrono |                   |                   |     |  |
|                        | 00.00             | 07.00             |     |  |
| UN                     | l <sub>l</sub> Tu | 1 <sup>1</sup> Tu | UFF |  |

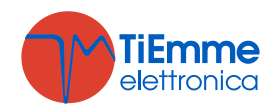

### 3.2.4 COMBUSTION RECIPE MENU

Menu to select the Combustion Recipe. The maximum value is the number of recipes visible to the user. This value can be set in Default Settings Menu (parameter **P04**). If the parameter **P04**=1 the Menu isn't visible.

### 3.2.5 REMOTE KEYBOARD THERMOSTAT ENABLE MENU

Menu which allows to enable the Room Thermostat of the Remote Keyboard. It appears only if A52>0.

### 3.2.6 TIME AND DATE MENU

This Menu allows to set time and date. The above display shows hour and minutes, the under display shows the day of the week.

| INSTRUCTIONS                                                                                                    | DISPLAY     |
|----------------------------------------------------------------------------------------------------|-------------|
| Push the button <b>P3</b> or <b>K5</b> to enter editing. The selected value (hours, minutes, days) blinks. To change the value use the <b>P2/P4</b> or <b>K3/K7</b> button. Push the button <b>P3</b> or <b>K5</b> to switch to modify the other parameters. Push again <b>P3</b> or <b>K5</b> to save the set value. | 07.33<br>Mo |

#### 3.2.7 SUMMER - WINTER MENU

Menu to modify the plumbing system functioning according to the season. **Only for CP120 control panel**.

#### 3.2.8 REMOTE CONTROL MENU

This Menu allows to enable and disable the Remote Control SYTX. The system can manage a remote controller that can communicate with the thermoregulator until 10 meters. Using the remote controller's 4 buttons it is possible to switch on/off the thermoregulator and modify the functioning power.

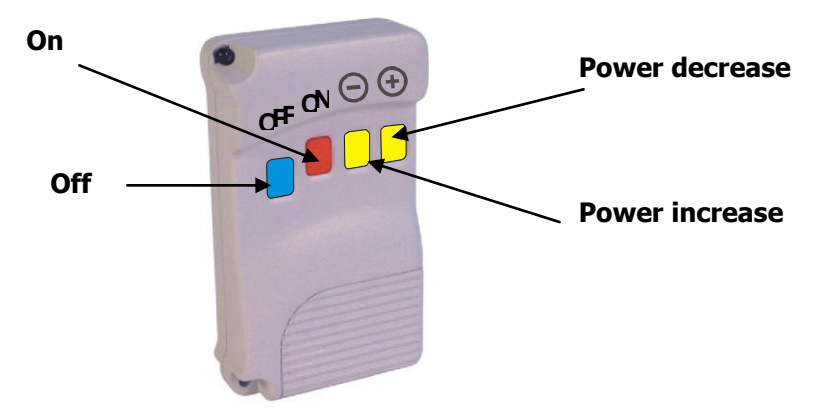

The keys *Decrease/Increase Power* aren't able to work if the combustion power is automatic. It is possible to change the combustion power from Power 1 to Number of users power (parameter **P03**).

### 3.2.8.1. CHANGE CODE

The remote controller's signal is recognized from controller board through a code (it is possible to change the code using a Self learn procedure). For a correct transmission it is necessary that the remote controller and the controller board have the same transmission code. Default code is 0, but if it is needed to change it, follow the procedure below.

#### On the Remote Controller:

• Open the battery box and move right the cover, modify the dip-switch's configuration, close the remote controller

#### **On the Control Board**

- Switch off the power supply (230V)
- Switch on the power supply pushing the same time one remote controller's button
- Wait (approximately 5 seconds) a controller board 's acoustic signal that confirms the new code.

### 3.2.9 LEARN MENU

This Menu allows to the control board learning the 2Ways remote controller code. The default code is 1000; if it is necessary to change code because problems of interference with other remote control, set the new code into the Terminal Radio 2Ways Menu. When the remote controller 2Ways is ready to send the new code, enter in the control board's Learn Menu.

In the bottom display 4 lines blink. Wait for the message of the learning done 'YES'. If the controller doesn't receive correctly the new code, the display shows the message "NO". In this case repeat theoperation.

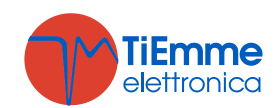

Pag. 14 / 44

### 3.3 SYSTEM MENU

This menu allows to enter in the Technical Menu. On display appears the label **tPAr**. The access is protected by password; the **default password is "0000"**. **The menu of the product with radio control 2Ways consists only of the Reset Counters Menu (tP11)**.

| DISPLAY   | DESCRIPTION                    |
|-----------|--------------------------------|
| TP.01     | Auger Menu                     |
| T P. O 2  | Combustion Fan Menu            |
| TP.03     | Heating Fan Menu               |
| TP.04     | Thermostats Menu               |
| TP.05     | Timer Menu                     |
| ТР.ОЬ     | Default Settings Menu          |
| T P . O J | Pressure Sensor Menu           |
| TP.08     | Enables Menu                   |
| TP.09     | Temperature Delta Menu         |
| TP.11     | Counters Menu                  |
| TP.12     | Outputs' Test Menu             |
| TP.13     | Extinguishing Thermostats Menu |
| ТРІЬ      | Air Flow Regulator Menu        |
| T P 2 5   | Combustion Fan 2 Menu          |
| TP26      | Restore Default Values Menu    |

#### 3.3.1 AUGER MENU (TPO1)

Menu that allows to set the Auger work time. The values are referred to the current combustion recipe (selected in the User's Menu); each value is a functioning power. If a value is set to 0 seconds the Auger is disabled for the corresponding power. The Auger regulation can be set with a step of 0.1 seconds.

| Code       | Description                         | Min | Max | Unit |
|------------|-------------------------------------|-----|-----|------|
| <b>C01</b> | Ignition Power                      | 0   | 60  | [s]  |
| <b>C02</b> | Stabilisation Power                 | 0   | 60  | [s]  |
| <b>C03</b> | Power 1                             | P27 | 60  | [s]  |
| <b>C04</b> | Power 2                             | P27 | 60  | [s]  |
| <b>C05</b> | Power 3                             | P27 | 60  | [s]  |
| <b>C06</b> | Power 4                             | P27 | 60  | [s]  |
| <b>C07</b> | Power 5                             | P27 | 60  | [s]  |
| <b>C08</b> | Power 6                             | P27 | 60  | [s]  |
| <b>C09</b> | Periodic Cleaning Power             | 0   | 60  | [s]  |
| <b>C10</b> | Second Ignition Power               | 0   | 60  | [s]  |
| C11        | Modulation Power                    | P27 | 60  | [s]  |
| <b>P05</b> | Auger Period                        | 4   | 60  | [s]  |
| P15        | Calibration step of Auger work time | 1   | 20  | [%]  |
| P27        | Minimum work time                   | 0   | 60  | [s]  |

### 3.3.2 COMBUSTION FAN MENU (TPO2)

Menu to set the Combustion Fan's values. They are referred to the current combustion recipe and each value is a functioning power. In the encoder version (P25=1, 2) values are in revolutions per minute, in the version without encoder (P25=0) they are in Volts. The set or calculated values are automatically define between the limits **P14** and **P30**.

| Code | Description         | Min | Max                                                                          | Unit   |
|------|---------------------|-----|------------------------------------------------------------------------------|--------|
| 1101 | Ignition Dowor      | 0   | 230                                                                          | [Volt] |
| 001  | Ignition Power      | 300 | Max           230           2800           230           2800           2800 | [RPM]  |
| U02  | Ctabilization Dower | 0   | 230                                                                          | [Volt] |
|      | Stabilisation Power | 300 | 2800                                                                         | [RPM]  |

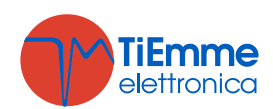

| 1103       | Dower 1                                                                                                    | 0   | 230                                                                                                    | [Volt] |
|------------|----------------------------------------------------------------------------------------------------|-----|----------------------------------------------------------------------------------------------------|--------|
| 005        | POWER 1                                                                                                    | 300 | 2800                                                                                                    | [RPM]  |
| 1104       | Dower 2                                                                                                    | 0   | 230                                                                                                    | [Volt] |
| 004        | Fower 2                                                                                                    | 300 | 2800                                                                                                    | [RPM]  |
| 1105       | Power 3                                                                                                    | 0   | 230                                                                                                    | [Volt] |
| 005        | FOWER 5                                                                                                    | 300 | 2800                                                                                                    | [RPM]  |
| 106        | Dower 4                                                                                                    | 0   | 230         [V           2800         [R           230         [V           2800         [R           230         [V           2800         [R <th>[Volt]</th> | [Volt] |
| 000        |                                                                                                    | 300 | 2800                                                                                                    | [RPM]  |
| 1107       | Power 5                                                                                                    | 0   | 230                                                                                                    | [Volt] |
| 007        |                                                                                                    | 300 | 2800                                                                                                    | [RPM]  |
| 1108       | Power 6                                                                                                    | 0   | 230       [         2800       [         230       [         230       [         230       [         230       [         230       [         230       [         230       [         230       [         230       [         230       [         230       [         230       [         230       [         230       [         230       [         230       [         230       [         230       [         230       [         230       [         230       [         230       [         230       [         230       [         230       [         230       [         230       [         230       [         230       [         230       [         230       [         230       [         230       [         230       [ <tr td=""> <tr td=""></tr></tr>                                                                                                    | [Volt] |
|            |                                                                                                    |     |                                                                                                    |        |
|            |                                                                                                    |     |                                                                                                    |        |
| 000        |                                                                                                    | 300 | 2800                                                                                                    | [RPM]  |
| 1109       | Periodic Cleaning Power                                                                                                    | 0   | 230                                                                                                    | [Volt] |
| 005        |                                                                                                    | 300 | 2800                                                                                                    | [RPM]  |
| U10        | Second Ignition Power                                                                                                    | 0   | 230                                                                                                    | [Volt] |
| 010        |                                                                                                    | 300 | 2800                                                                                                    | [RPM]  |
| U11        | Modulation Power                                                                                                    | 0   | 230                                                                                                    | [Volt] |
|            |                                                                                                    | 300 | 2800                                                                                                    | [RPM]  |
| P23        | Extinguishing Power                                                                                                    | 0   | 230                                                                                                    | [Volt] |
|            |                                                                                                    | 300 | 2800                                                                                                    | [RPM]  |
| P14        | Minimum Speed of Combustion Fan                                                                                                    | 0   | 230                                                                                                    | [Volt] |
|            |                                                                                                    | 300 | 2800                                                                                                    | [RPM]  |
| P30        | Maximum Speed of Combustion Fan                                                                                                    | 0   | 230                                                                                                    | [Volt] |
|            |                                                                                                    | 300 | 2800                                                                                                    | [RPM]  |
| <b>P16</b> | Calibration step of Combustion Fan                                                                                                    | 1   | 20                                                                                                    | [%]    |
| P25        | <b>0</b> =Combustion Fan without Encoder; <b>1</b> =Combustion Fan with Encoder; <b>2</b> =Combustion Fan with Encoder and automatic switch to <b>P25</b> =0 if there is not encoder signal (alarm <b>Er07</b> ) | 0   | 2                                                                                                    | [nr]   |

### 3.3.3 HEATINGN FAN MENU (TPO3)

Menu to set the Heating Fan parameters. Set these parameters if **P44**=6.

| Code       | Description                                                                                                    | Min | Max | Unit   |
|------------|----------------------------------------------------------------------------------------------------|-----|-----|--------|
| F01        | Power 1                                                                                                    | 0   | 230 | [Volt] |
| F02        | Power 2                                                                                                    | 0   | 230 | [Volt] |
| <b>F03</b> | Power 3                                                                                                    | 0   | 230 | [Volt] |
| <b>F04</b> | Power 4                                                                                                    | 0   | 230 | [Volt] |
| F05        | Power 5                                                                                                    | 0   | 230 | [Volt] |
| <b>F06</b> | Power 6                                                                                                    | 0   | 230 | [Volt] |
| P06        | Heating management: <b>1</b> =heating power is the same of combustion power; <b>2</b> =heating power is proportional to the exhaust temperature; <b>3</b> =heating power is proportional to the room temperature | 1   | 3   | [nr]   |

### 3.3.4 THERMOSTATS MENU (TPO4)

| Code        | Description                                               | Min | Max | Unit |
|-------------|-----------------------------------------------------------|-----|-----|------|
| Th01        | Stove off                                                 | 5   | 900 | [°C] |
| Th02        | Resistance switch off                                     | 5   | 900 | [°C] |
| Th03        | Pre-Extinguishing thermostat for low flue gas temperature | 5   | 900 | [°C] |
| Th05        | Switch on Heating Fan Thermostat                          | 5   | 900 | [°C] |
| Th06        | Thermostat to go in Stabilisation from Variable Ignition  | 5   | 900 | [°C] |
| Th07        | Exhaust Modulation                                        | 5   | 900 | [°C] |
| Th08        | Exhaust Safety                                            | 5   | 900 | [°C] |
| <b>Th09</b> | Bypass Ignition                                           | 5   | 900 | [°C] |
| Th18        | Ice Thermostat                                            | 5   | 10  | [°C] |
| Th19        | Activation Pump Thermostat                                | 30  | 85  | [°C] |
| Ih19        | Activation Pump Thermostat Histeresys                     | 1   | 20  | [°C] |
| Th20        | Sanitary 1 Thermostat                                     | 30  | 85  | [°C] |
| Th21        | Sanitary 2 Thermostat                                     | 30  | 85  | [°C] |

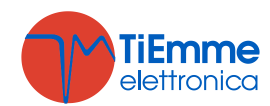

| Ih24 | Water Boiler Thermostat Histeresys                  | 1  | 20  | [°C] |
|------|-----------------------------------------------------|----|-----|------|
| Th25 | Boiler Safety Thermostat                            | 80 | 99  | [°C] |
| Th26 | Boiler Thermostat minimum range                     | 30 | 60  | [°C] |
| Th27 | Boiler Thermostat maximum range                     | 60 | 95  | [°C] |
| Th28 | Exhaust Temperature control in Standby              | 5  | 900 | [°C] |
| Ih33 | Room Thermostat Histeresys                          | 0  | 10  | [°C] |
| Th56 | Auxiliary Output Thermostat (if P48=3 or P44=3)     | 30 | 85  | [°C] |
| Th57 | Differential Thermostat Boiler Probe – Buffer Probe | 1  | 30  | [°C] |
| Ih57 | Differential Thermostat Histeresys                  | 1  | 5   | [°C] |
| Ih58 | Buffer Thermostat Histeresys                        | 1  | 20  | [°C] |

### 3.3.5 TIMERS MENU (TPO5)

| Code       | Description                                                                                                    | Min | Max  | Unit  |
|------------|----------------------------------------------------------------------------------------------------|-----|------|-------|
| <b>T01</b> | Check up cleaning time                                                                                                    | 0   | 900  | [s]   |
| <b>T02</b> | Preheating phase                                                                                                    | 0   | 900  | [s]   |
| <b>T03</b> | Auger Preload                                                                                                    | 0   | 900  | [s]   |
| <b>T04</b> | Fixed Ignition                                                                                                    | 1   | 3600 | [s]   |
| <b>T05</b> | Variable Ignition                                                                                                    | 1   | 3600 | [s]   |
| <b>T06</b> | Stabilisation                                                                                                    | 0   | 900  | [s]   |
| <b>T07</b> | Periodic cleaning cycle                                                                                                    | 15  | 600  | [min] |
| <b>T08</b> | Periodic cleaning duration                                                                                                    | 0   | 900  | [s]   |
| <b>T09</b> | High Voltage 1 (Safety Thermostat) delay                                                                                                    | 1   | 900  | [s]   |
| <b>T10</b> | High Voltage 2 (Pressure switch) delay                                                                                                    | 1   | 900  | [s]   |
| T11        | Exit from Standby delay                                                                                                    | 0   | 900  | [s]   |
| T12        | Delay to increase the Pump Thermostat ( <b>Th19</b> ) in Step mode functioning                                                                          | 0   | 10   | [min] |
| T13        | Minimum Period Time of Extinguishing                                                                                                    | 0   | 900  | [s]   |
| T14        | Waiting time Pre-Extinguishing for no flame                                                                                                    | 0   | 900  | [s]   |
| T15        | Waiting time Pre-Extinguishing in Safety                                                                                                    | 0   | 900  | [s]   |
| <b>T16</b> | Final Cleaning Time                                                                                                    | 0   | 900  | [s]   |
| T17        | Delay time Combustion Power Change                                                                                                    | 0   | 900  | [s]   |
| T18        | Delay time Combustion Power Change in exit from Ignition                                                                                                | 0   | 900  | [s]   |
| T22        | Delay time to enter in Standby                                                                                                    | 0   | 900  | [s]   |
| T23        | Pellet tank charging time over minimum level (used if <b>P44</b> or <b>P48</b> =2)                                                                      | 0   | 9900 | [s]   |
| T24        | Length signalling of fuel lack (if <b>P44</b> and <b>P48</b> =1, 3, 4) or Pellet tank charging time over minimum level (if <b>P44</b> or <b>P48</b> =2) | 0   | 3600 | [s]   |
| T27        | Delay to disable Auger 2 (used if P44 or P48=1)                                                                                                    | 1   | 900  | [s]   |
| <b>T30</b> | Work time of Cleaning Engine (used if P44 or P48=4)                                                                                                    | 0   | 9600 | [s]   |
| T31        | Wait time of Cleaning Engine (used if P44 or P48=4)                                                                                                    | 1   | 600  | [min} |
| <b>T40</b> | Delay to enable Auger (used if P44 or P48=1)                                                                                                    | 0   | 900  | [s]   |
| T41        | Work time of Pump                                                                                                    | 0   | 3600 | [s]   |
| T42        | Maximum idle time of Pump                                                                                                    | 1   | 900  | [ore] |
| T43        | Delay to go in Standby from Modulation if boiler temperature > (Boiler Thermostat+D23) and A13=1                                                        | 0   | 3600 | [s]   |
| <b>T46</b> | Work time of Valve                                                                                                    | 0   | 3600 | [s]   |
| <b>T66</b> | Working time of the system before it goes in Block                                                                                                    | 0   | 9999 | [ore] |
| <b>T67</b> | System's working time before appears the message Cleaning                                                                                               | 0   | 9999 | [ore] |
| <b>T68</b> | Delay to restore the Boiler Thermostat's value if there isn't sanitary request                                                                          | 0   | 900  | [s]   |

### 3.3.6 DEFAULT SETTINGS MENU (TPO6)

| Code       | Description                                                           | Min | Max | Unit |
|------------|-----------------------------------------------------------------------|-----|-----|------|
| P02        | Maximum number ignition attempts                                      | 1   | 5   | [nr] |
| P03        | Work Combustion Powers' number                                        | 1   | 6   | [nr] |
| <b>P04</b> | Recipe number                                                         | 1   | 4   | [nr] |
| P09        | Pellet Sensor configuration:                                          | 0   | 2   | [nr] |
|            | <b>0</b> =input N.C.; <b>1</b> =input N.O.; <b>2</b> =Sensor not used | 0   | 2   | []   |
| <b>P20</b> | Configuration of Pressure Boiler Water Sensor                         | 0   | 2   | [nr] |

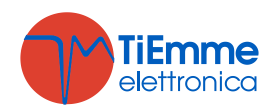

| P26        | Plumbing system management                                                                                                    | 0 | 6 | [nr] |
|------------|----------------------------------------------------------------------------------------------------|---|---|------|
| P44        | Output V2 management (pin 5-6):<br><b>0</b> =Not used; <b>1</b> =Safety Pellet Valve or Auger 2; <b>2</b> =Load Pellet<br>Engine; <b>3</b> =Output controlled by Thermostat; <b>4</b> =Cleaning Engine;<br><b>5</b> =Combustion Fan 2; <b>6</b> =Heating Fan | 0 | 6 | [nr] |
| P48        | Auxiliary Output management (pin 19-20-21):<br><b>0</b> =Not used; <b>1</b> =Safety Pellet Valve or Auger 2; <b>2</b> =Load Pellet<br>Engine; <b>3</b> =Output controlled by Thermostat; <b>4</b> =Cleaning Engine                                           | 0 | 4 | [nr] |
| P50        | Local Panel Control selection ( <b>0</b> =4 buttons keyboard; <b>1=</b> 8 buttons keyboard)                                                                                                    | 0 | 1 | [nr] |
| <b>P66</b> | Enable RS485                                                                                                    | 0 | 1 | [nr] |

### 3.3.7 PRESSURE SENSOR THRESHOLD MENU (TPO7)

| Code        | Description                       | Min | Max  | Unit   |
|-------------|-----------------------------------|-----|------|--------|
| SP01        | Minimum Pressure Sensor threshold | 50  | 3000 | [mbar] |
| <b>SP08</b> | Maximum Pressure Sensor threshold | 50  | 3000 | [mbar] |

#### 3.3.8 ENABLE MENU (TPO8)

| Code                                                                    | Val. | Description                                                                             |
|-------------------------------------------------------------------------|------|-----------------------------------------------------------------------------------------|
| A01                                                                     | 0    | Reached the Room Thermostat the system goes in Extinguishing                            |
| (see                                                                    | 1    | Reached the Room Thermostat the system goes in Modulation                               |
| sec.                                                                    | 2    | Reached the Room Thermostat the system goes in Standby                                  |
| 2.3)                                                                    | 3    | Pump blocked (until water temperature < Th21 Thermostat)                                |
| 402                                                                     | 0    | In Standby for Room Thermostat the Heating Fan is Off                                   |
| AU3                                                                     | 1    | In In Standby for Room Thermostat the Heating Fan goes at Power 1                       |
| 0                                                                       |      | In Modulation the system uses Power 1: CO3, UO3                                         |
| AUO                                                                     | 1    | In Modulation the system uses Modulation Power: C11, U11                                |
| 400                                                                     | 0    | During Ignition the Heating Fan is Off                                                  |
| AUO                                                                     | 1    | During Ignition the Heating Fan is On                                                   |
|                                                                         | 0    | From Extinguishing state it's not possible to go directly to Ignition (first the system |
| A10                                                                     | 0    | goes into Recover Ignition and then goes into Ignition)                                 |
|                                                                         | 1    | From Extinguishing state it's possible to go directly to Check Up                       |
| Δ11                                                                     | 0    | If room temperature is under Room Thermostat the Heating Fan is Off                     |
|                                                                         | 1    | If room temperature is over Room Thermostat the Heating Fan goes at Power 1             |
|                                                                         | 0    | Reached the Boiler Thermostat the system goes in Modulation                             |
| A13                                                                     |      | Reached the Boiler Thermostat the system goes in Modulation, then if water              |
|                                                                         | 1    | temperature>(Boiler Thermostat+D23), at the end of T43, the system goes in              |
|                                                                         |      | Standby                                                                                 |
| A14 0 Error Sensor Pressure disabled<br>1 Error Sensor Pressure enabled |      | Error Sensor Pressure disabled                                                          |
|                                                                         |      | Error Sensor Pressure enabled                                                           |
| A15                                                                     | 0    | Pump works normally                                                                     |
|                                                                         | 1    | Enable Step Pump management                                                             |
| A16                                                                     | 0    | Disable delay time on power changing                                                    |
|                                                                         | 1    | Enable delay time on power changing                                                     |
| A19                                                                     | 0    | Room Thermostat Un/Uff selected                                                         |
|                                                                         | 1    | Room Probe selected                                                                     |
| A23                                                                     | 0    | At end of Step Pump cycle, the Thermostat Thig is at last calculate value               |
|                                                                         | 1    | At end of Step Pump cycle, the Thermostat Th19 returns at default value                 |
|                                                                         | 0    | The immediate exit from Standby is allowed                                              |
| A26                                                                     | 1    | Exit from Standby is allowed after the timer <b>113</b> and if the Exhausting           |
|                                                                         | 0    | Temperature < 1n28 Thermostat                                                           |
| A28 0 Auger brake not activated                                         |      | Auger brake not activated                                                               |
|                                                                         | 1    | Auger brake activated                                                                   |
|                                                                         | 0    | II the system is in Standby for Room Thermostat or External Thermostat It doesn't       |
| A29                                                                     |      | EXIL II a Samual y Waler demand occurs                                                  |
|                                                                         | 1    | sanitary water demand occurs                                                            |

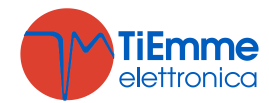

| 450 | 0 | Modem management disabled                                                                        |
|-----|---|--------------------------------------------------------------------------------------------------|
| ASU | 1 | Modem management enabled                                                                         |
|     | 0 | Room Thermostat Menu of Remote Keyboard disabled                                                 |
|     | 1 | Reached the Room Thermostat the system goes in Modulation                                        |
| A52 | 2 | Reached the Room Thermostat the system goes in Standby                                           |
|     | 3 | Reached the Room Thermostat the system blocks the Pump until water temperature < Th21 Thermostat |

### 3.3.9 TEMPERATURE DELTA MENU (TPD9)

| Code | Description                                                                                                    | Min | Max | Unit |
|------|----------------------------------------------------------------------------------------------------|-----|-----|------|
| D01  | Stabilisation Delta                                                                                                    | 0   | 100 | [°C] |
| D04  | Exhausting temperature delta for automatic management of Heating Fan                                                   | 10  | 120 | [°C] |
| D05  | Room temperature delta for automatic management of Heating Fan                                                         | 3   | 30  | [°C] |
| D06  | Increase of <b>Th19</b> Thermostat if the Step mode functioning of Pump is set                                         | 1   | 10  | [°C] |
| D07  | Water delta for final value of Thermostat if the Step mode functioning of Pump is set                                  | 0   | 30  | [°C] |
| D08  | Water delta for power modulation in automatic combustion management                                                    | 1   | 30  | [°C] |
| D23  | Water Delta to add to the Boiler Thermostat to go in Standby from Modulation at the end of <b>T43</b> if <b>A13</b> =1 | 0   | 50  | [°C] |

### 3.3.10 COUNTERS MENU (TP11)

Menu that allows the control of the counters useful for the diagnosis of the system's life.

| Submenu | Description                                                                                  |
|---------|----------------------------------------------------------------------------------------------|
| Co.01   | Total time system feeding                                                                    |
| Co.02   | Activity time system: time at least one Fan works                                            |
| Co.03   | System real heating time: time in which heating is effectively produced (Run and Modulation) |
| Co.04   | Number of done ignition attempts                                                             |
| Co.05   | Number of failed ignition attempts                                                           |
| Co.06   | Number of errors occurred.                                                                   |
| rES     | Reset all counters: turn to zero all counters                                                |

The Counters Co.01, Co.02, Co.03 have the format:

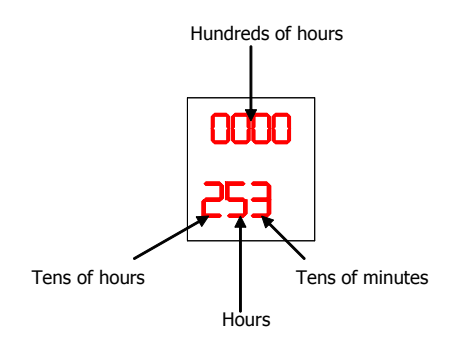

The image shows a counter that indates 25 hour and 30 minutes.

The Counters Co.04, Co.05, Co.06 have the format:

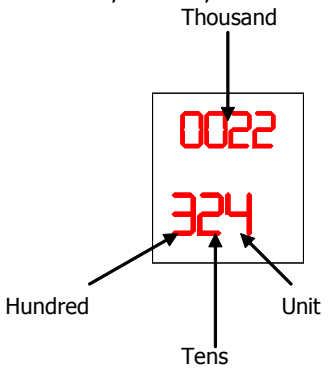

The image shows a counter that indates 22324 occour events.

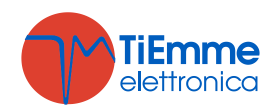

Pag. 19 / 44

#### 3.3.11 OUTPUTS TEST MENU (TP12)

Menu that allows to test the Outputs (and the connected loading) with the system in **Off** state.

| Submenu | Description             |
|---------|-------------------------|
| To.01   | Auger Test              |
| To.02   | Output V2 Test          |
| To.03   | Combustion Fan Test     |
| To.04   | Heating Resistance Test |
| To.05   | Pump Test               |
| To.06   | Valve Test              |
| To.15   | Auxiliary Output Test   |

The Outputs, if enabled, will stop after 30 seconds.

During the Combustion Fan Test, the display shows the set value [Volt] or [RPM] and the RPM of the fan detected by the encoder (if is present): so it is possible to create a conversion table [RPM] / [Volt] to use for the passage from encoder mode **P25**=1 to not encoder mode **P25**=0 in case of encoder breakage.

#### 3.3.12 EXTINGUISHING THERMOSTATS MENU (TP13)

This Menu is the list of settings for each Combustion Power of the Exhausting Temperature under which, after the Pre-Extinguishing time **T14**, the system goes in Extinguishing for no flame (**Er03**). These values occur with the **Th03** Thermostat.

| Code | Description      | Min | Max | Unit |
|------|------------------|-----|-----|------|
| Th35 | Power 1          | 5   | 900 | [°C] |
| Th36 | Power 2          | 5   | 900 | [°C] |
| Th37 | Power 3          | 5   | 900 | [°C] |
| Th38 | Power 4          | 5   | 900 | [°C] |
| Th39 | Power 5          | 5   | 900 | [°C] |
| Th40 | Power 6          | 5   | 900 | [°C] |
| Th43 | Modulation Power | 5   | 900 | [°C] |

#### 3.3.13 PRIMARY AIR FLOW SENSOR MENU (TP16)

Menu to set the Air Flow Regulator parameters; all parameters are referred to the current recipe: it has 4 Submenu:

#### 1. FL01 - Enables

| Code       | Description                                                                                                    | Min | Max | Unit |
|------------|----------------------------------------------------------------------------------------------------|-----|-----|------|
| A24        | <b>0</b> =Regulator disabled; <b>1</b> = Combustion Fan speed regulation;<br><b>2</b> =Combustion fan speed regulation+Auger; <b>3</b> =Auger On<br>time regulation; <b>4</b> =Auger+Combustion fan speed regulation;<br><b>5</b> =Air Flow Sensor not installed | 0   | 5   | [nr] |
| A25        | <b>0</b> =Nothing to do if a regulation error occurs; <b>1</b> =in case of regulation error, the regulator has been reset and restart regulation; <b>2</b> =in case of regulation error the regulator is disable                                                 | 0   | 2   | [nr] |
| A31        | <b>0</b> =The regulator comes back on the last output; <b>1</b> =The regulator always works on the last output                                                                                                    | 0   | 1   | [nr] |
| T19        | Waiting time for stabilisation of regulation                                                                                                    | 5   | 900 | [s]  |
| <b>T20</b> | Waiting time for out of range regulator                                                                                                    | 10  | 900 | [s]  |
| <b>T80</b> | Waiting time for first regulation                                                                                                    | 0   | 900 | [s]  |

#### 2. FL02 - Air Flow Regulation Range

| Code | Description                           | Min | Max  | Unit |
|------|---------------------------------------|-----|------|------|
| FL20 | Minimum air flow in Check Up          | 0   | 2000 | -    |
| FL22 | Minimum air flow for Power 1          | 0   | 2000 | -    |
| FL23 | Minimum air flow for Power 2          | 0   | 2000 | -    |
| FL24 | Minimum air flow for Power 3          | 0   | 2000 | -    |
| FL25 | Minimum air flow for Power 4          | 0   | 2000 | -    |
| FL26 | Minimum air flow for Power 5          | 0   | 2000 | -    |
| FL27 | Minimum air flow for Power 6          | 0   | 2000 | -    |
| FL30 | Minimum air flow for Modulation Power | 0   | 2000 | -    |
| FL40 | Maximum air flow                      | 0   | 2000 | -    |

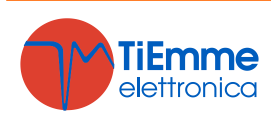

| FL42 | Maximum air flow for Power 1          | 0 | 2000 | - |
|------|---------------------------------------|---|------|---|
| FL43 | Maximum air flow for Power 2          | 0 | 2000 | - |
| FL44 | Maximum air flow for Power 3          | 0 | 2000 | - |
| FL45 | Maximum air flow for Power 4          | 0 | 2000 | - |
| FL46 | Maximum air flow for Power 5          | 0 | 2000 | - |
| FL47 | Maximum air flow for Power 6          | 0 | 2000 | - |
| FL50 | Maximum air flow for Modulation Power | 0 | 2000 | - |

### 3. FL03 - Combustion Fan Regulation Range

| Code | Description                            | Min | Max  | Unit   |
|------|----------------------------------------|-----|------|--------|
|      | Minimum aroad for Dower 1              | 0   | 230  | [Volt] |
| 022  | Minimum speed for Power 1              | 300 | 2800 | [RPM]  |
| 1122 | Minimum speed for Dower 2              | 0   | 230  | [Volt] |
| 025  | Minimum speed for Power 2              | 300 | 2800 | [RPM]  |
| 1124 | Minimum speed for Power 3              | 0   | 230  | [Volt] |
| 024  | Minimum speed for 1 ower 5             | 300 | 2800 | [RPM]  |
| 1125 | Minimum speed for Power 4              | 0   | 230  | [Volt] |
| 025  | Pinininum speed for 1 ower 4           | 300 | 2800 | [RPM]  |
| 1126 | Minimum speed for Power 5              | 0   | 230  | [Volt] |
| 020  |                                        | 300 | 2800 | [RPM]  |
| 1127 | Minimum speed for Power 6              | 0   | 230  | [Volt] |
| 027  |                                        | 300 | 2800 | [RPM]  |
| U30  | Minimum speed for Modulation Power     | 0   | 230  | [Volt] |
|      |                                        | 300 | 2800 | [RPM]  |
| 1142 | Maximum speed for Power 1              |     | 230  | [Volt] |
|      |                                        |     | 2800 | [RPM]  |
| U43  | Maximum speed for Power 2              | 0   | 230  | [Volt] |
|      |                                        | 300 | 2800 | [RPM]  |
| U44  | Maximum speed for Power 3              | 0   | 230  | [Volt] |
|      |                                        | 300 | 2800 | [RPM]  |
| U45  | Maximum speed for Power 4              | 0   | 230  | [Volt] |
|      |                                        | 300 | 2800 | [RPM]  |
| U46  | Maximum speed for Power 5              | 0   | 230  | [Volt] |
|      |                                        |     | 2800 | [RPM]  |
| U47  | Maximum speed for Power 6              | 0   | 230  | [Volt] |
|      | · ···································· | 300 | 2800 | [RPM]  |
| U50  | Maximum speed for Modulation Power     | 0   | 230  | [Volt] |
|      | · · · · · · · · · · · · · · · · · · ·  | 300 | 2800 | [RPM]  |
| U60  | Regulation Step                        | 5   | 100  | [Volt] |
| 000  | Regulation Step                        | 10  | 500  | [RPM]  |

### 4. FL04 - Auger Regulation Range

| Code       | Description                            | Min | Max | Unit |
|------------|----------------------------------------|-----|-----|------|
| C22        | Minimum work time for Power 1          | 0   | 60  | [s]  |
| C23        | Minimum work time for Power 2          | 0   | 60  | [s]  |
| C24        | Minimum work time for Power 3          | 0   | 60  | [s]  |
| C25        | Minimum work time for Power 4          | 0   | 60  | [s]  |
| C26        | Minimum work time for Power 5          | 0   | 60  | [s]  |
| C27        | Minimum work time for Power 6          | 0   | 60  | [s]  |
| C30        | Minimum work time for Modulation Power | 0   | 60  | [s]  |
| C42        | Maximum work time for Power 1          | 0   | 60  | [s]  |
| C43        | Maximum work time for Power 2          | 0   | 60  | [s]  |
| C44        | Maximum work time for Power 3          | 0   | 60  | [s]  |
| C45        | Maximum work time for Power 4          | 0   | 60  | [s]  |
| C46        | Maximum work time for Power 5          | 0   | 60  | [s]  |
| C47        | Maximum work time for Power 6          | 0   | 60  | [s]  |
| <b>C50</b> | Maximum work time for Modulation Power | 0   | 60  | [s]  |
| <b>C60</b> | Regulation Step                        | 0,1 | 20  | [s]  |

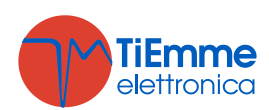

### 3.3.14 COMBUSTION FAN 2 (TP25)

Menu to set the Combustion Fan 2 parameters. Set these parameters if **P44**=5.

| Code       | Description             | Min | Max | Unit   |
|------------|-------------------------|-----|-----|--------|
| F01        | Ignition Power          | 0   | 230 | [Volt] |
| F02        | Stabilisation Power     | 0   | 230 | [Volt] |
| F03        | Power 1                 | 0   | 230 | [Volt] |
| <b>F04</b> | Power 2                 | 0   | 230 | [Volt] |
| F05        | Power 3                 | 0   | 230 | [Volt] |
| <b>F06</b> | Power 4                 | 0   | 230 | [Volt] |
| F07        | Power 5                 | 0   | 230 | [Volt] |
| <b>F08</b> | Power 6                 | 0   | 230 | [Volt] |
| F09        | Periodic Cleaning Power | 0   | 230 | [Volt] |
| <b>F10</b> | Second Ignition Power   | 0   | 230 | [Volt] |
| F11        | Modulation Power        | 0   | 230 | [Volt] |
| F23        | Extinguishing Power     | 0   | 230 | [Volt] |

#### 3.3.15 RESTORE DEFAULT PARAMETERS MENU (TP26)

This feature allows to save the parameters set by the manufacturer as the default parameters, to be restored in case the local welfare or installers have made changes that lead to abnormal functioning of the boiler or stove.

To set the default parameters, use System Evolution Software and set the parameter "*Default parameters Restore*" to 1.

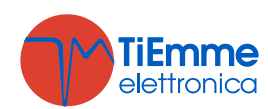

# 4 REMOTE KEYBOARD

The Remote Keyboard allows the remote control of the system. Its features are similar to the Local Keyboard; on board is present a sensor to detect the room temperature (the temperature displayed on LCD panel is detected by the sensor).

### 4.1 CONNECTIONS

The Remote Keyboard uses the RS485 protocol for connecting the control board. This standard allows links to great distance, with high noise immunity if the protocol instructions are followed.

It is recommend using twisted and shielded wire to connect the Remote Keyboard to the Control Board. Below is shown how connect the Remote Keyboard to the SYPlug02 board that leads out of the stove or boiler the control board's RS232 and RS485 connectors.

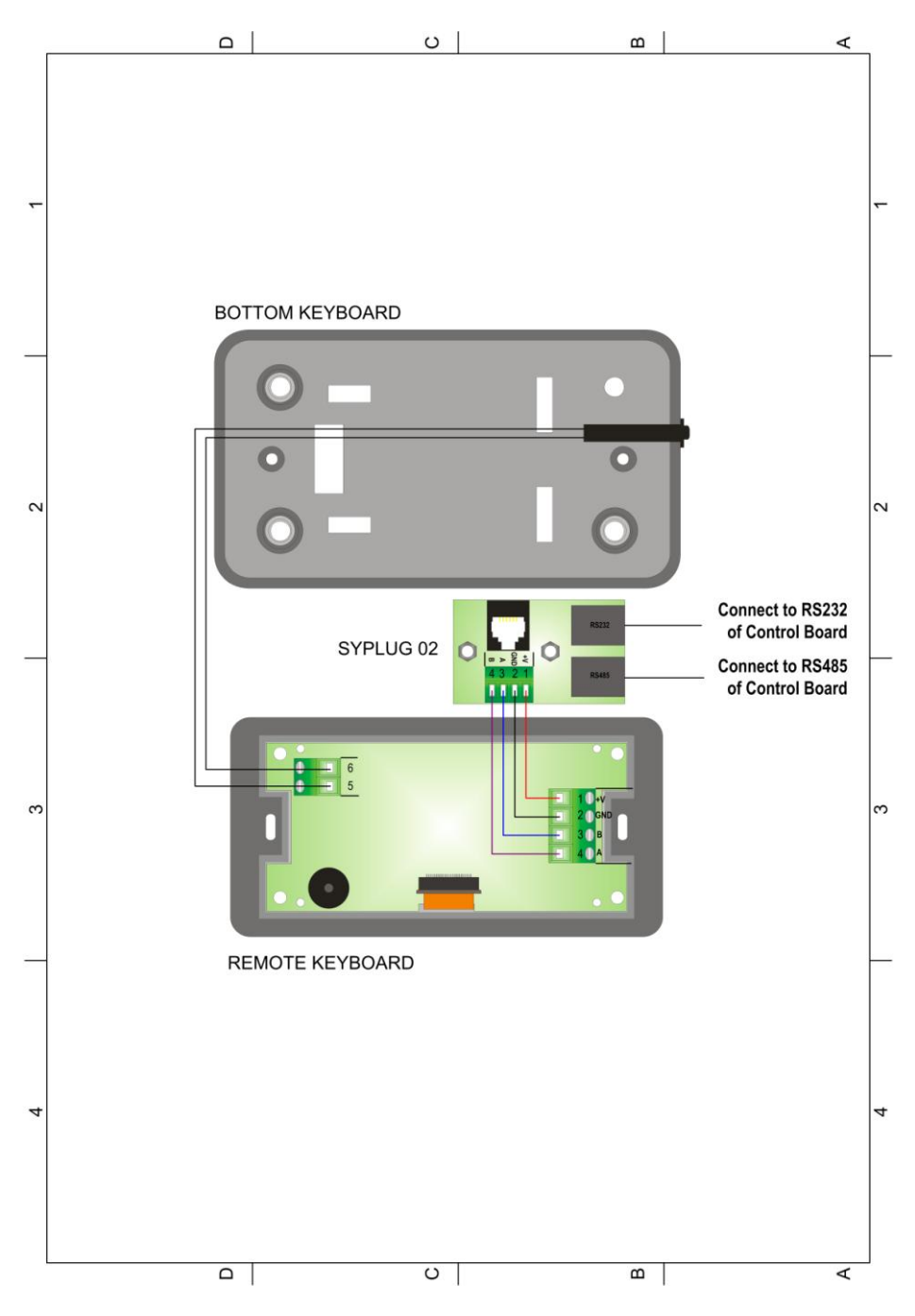

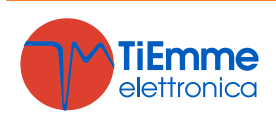

### 4.2 CONTROL PANEL

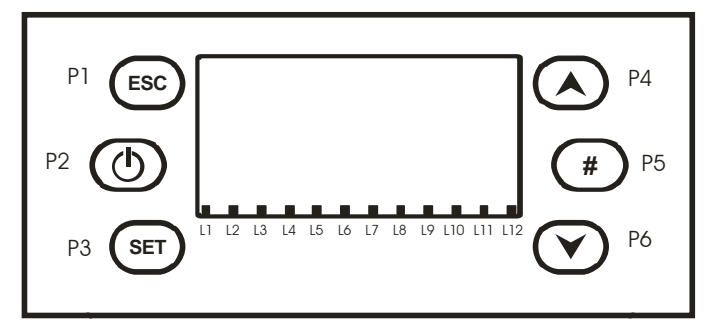

#### -Buttons

| Function                               | Description                                                                                               | Button |  |
|----------------------------------------|----------------------------------------------------------------------------------------------------|--------|--|
| On/Off                                 | Function Ignition, Extinguishing pushing the button for 3 seconds until the acoustic signal               | 50     |  |
| Unblock                                | Function unblocked when the system is in Block pushing the button for 3 seconds until the acoustic signal | P2     |  |
| Modify Menu and Submenu<br>Values      | In modify mode change Menus and Submenus values                                                           | P4     |  |
| Run On Menu and Submenu                | In Menu run on Submenu and Menu                                                                           | P6     |  |
| Visualizations                         | Enter and run in Visualization Menu                                                                       |        |  |
| Esc                                    | Function Exit managed pushing the button                                                                  | P1     |  |
| Reset System Maintenance<br>2 Function | Reset <b>T67</b> timer                                                                                    |        |  |
| Menu                                   | Function Enter in Menu or in a Submenu                                                                    |        |  |
| Modify                                 | Enter in modify mode into a Menu                                                                          | P3     |  |
| Set                                    | Save data in a Menu                                                                                       |        |  |

#### -Leds

| Function                                                                                          | Description                      | Led |
|---------------------------------------------------------------------------------------------------|----------------------------------|-----|
| Heating Resistance                                                                                | Led On: Resistance ON            | L1  |
| Auger                                                                                             | Led On: Auger in the On interval | L2  |
| Pump                                                                                              | Led On: Pump ON                  | L3  |
| Valve                                                                                             | Led On: Valve ON                 | L4  |
| Output V2 configured as Pellet<br>Safety Valve or Load Pellet Engine<br>or Cleaning Pipe Engine   | Led On: Output V2 ON             | L5  |
| Heating Fan                                                                                       | Led On: Heating Fan ON           | L6  |
| Output Aux2 configured as Pellet<br>Safety Valve or Load Pellet Engine<br>or Cleaning Pipe Engine | Led On: Output Aux2 ON           | L10 |
| Pellet Level                                                                                      | Led On: lack of pellet           | L11 |
| External Thermostat                                                                               | Led On: contact open             | L12 |

\* Only for plumbing systems with Flow Switch

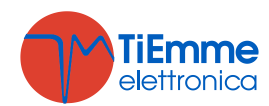

#### -Main Frame:

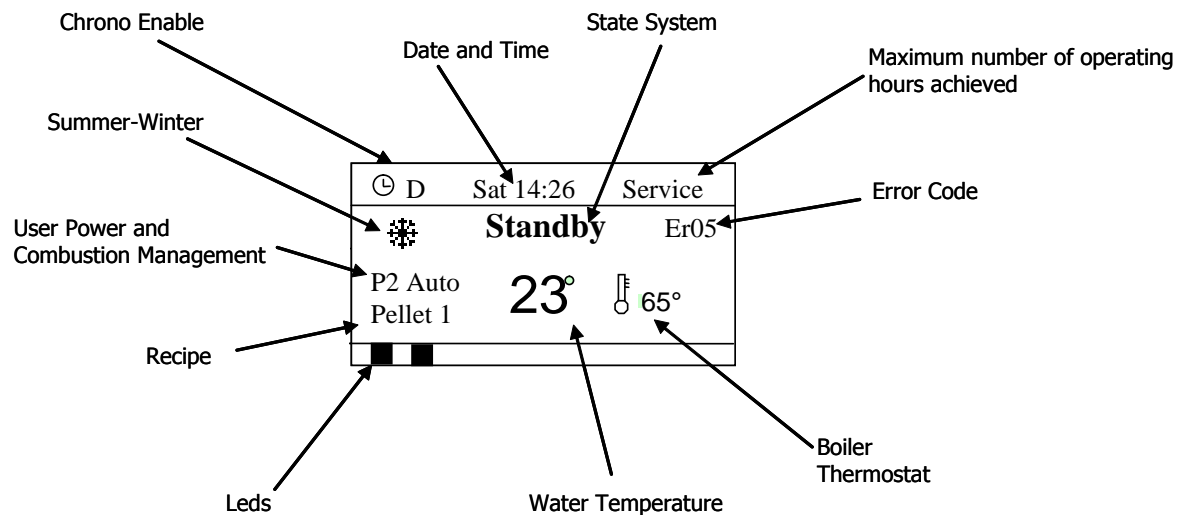

-Visualizations in the Main Frame: Date and Time, Chrono attivation Modality (D-Daily, W-Weekly, We-Week-End), System Power, Recipe, State System, Error code, Boiler Thermostat value, Water temperature -Visualisations: Menu to visualize some parameter's system value.

| Exhaust Temp         | 103  | Exhaust Temperature [°C]                                         |
|----------------------|------|------------------------------------------------------------------|
| Boiler Temp          | 55   | Boiler Temperature [°C]                                          |
| Buffer Temp          | 55   | Buffer Temperature [°C] (visible only if <b>P26</b> =2, 3, 4)    |
| Room Temp            | 35   | Pressure [mbar]                                                  |
| Pressure             | 1548 | Air Flow [cm/c] (visible only if <b>A21</b> is different from 5) |
| Air Flow             | 680  |                                                                  |
| Auger                | 2.5  | Auger work time [s]                                              |
| Product Code 395 – 0 | 000  | Product Code                                                     |
| FSYSD01000114.0.0    |      | Controlboard firmware code and version without 2Ways             |
| FSYSF01000158.0.0    |      | Keyboard firmware code and version without 2Ways                 |
| FSYSD01000102.0.0    |      | Control Board firmware code and version with 2Ways               |
| FSYSF01000134.0.0    |      | Keyboard firmware code and version with 2Ways                    |

### 4.3 REMOTE KEYBOARD MENU

| Display         |                 | Description                                                                                                    |
|-----------------|-----------------|----------------------------------------------------------------------------------------------------|
| _               | Room Thermostat | Menu which allows to modify the Room Thermostat value.                                                             |
| Room Thermostat | Enable          | Menu which allows to enable and disable the functioning of Room Thermostat of the Remote Keyboard.                 |
| Chrono          | Modality        | Menu to select the Chrono's program modality: Daily,<br>Weekly, Week-End or disabled.                              |
| Chrono          | Program         | Menu which allows to program 3 period of time to switch<br>on and switch off the system for each program modality. |
| Time and Date   |                 | Menu to set time and date.                                                                                         |
| Language        |                 | Menu to change the languages of the LCD panel.                                                                     |
| Keyboard Menu   |                 | Menu to set the contrast and light of LCD panel.                                                                   |

Each parameter in Menu consists of the name, the minimum and maximum set, the current value ("Set").

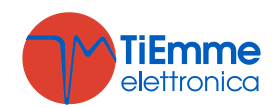

| Parameter Name | Room T       | hermos   | stat | Maximum Value |
|----------------|--------------|----------|------|---------------|
|                | Max:<br>Set: | 40<br>21 | ←    | Current Value |
|                | Min:         | 10       | ←    | Minimum Value |

Push **P3** button to enter in edit mode (the field "Set" is blinking), use **P4** and **P6** to increase or decrease the value. To save the new value push the button **P3**; to cancel the modifies and restore the old parameter's value push the button **P1**.

If a parameter value is changed, the new value is sent to the control board; if the transmission failures appears the message "Transfer not successful": in this case modify again the parameter's value.

### 4.3.1 ROOM THERMOSTAT MENU

Menu to change the value of the Room Thermostat of Remote Keyboard. The menu has two submenus:

- Room Thermostat: it allows to set the thermostat's value
- Enable: it allows to enable/disable the functioning of Thermostat of Remote Keyboard and to combine some functioning at reaching of set room temperature (see section 3.3.8, parameter **A52** explanation)

### 4.3.2 CHRONO MENU

Menu to set the time to switch on and off the stove or the boiler. It has 2 Submenu: Modality and Program.

### 4.3.2.1. MODALITY

This Menu allows to:

- disable the ignition/extinguishing of the system by chrono
- choice the modality (Daily, Weekly or Week-End) to switch on and off the stove or boiler. If a chrono
  modality is set, on main frame appears the relating symbol (D=Daily, W=Weekly, We= Week-End)

| Procedure Description                                  | Buttons               | Display  |
|--------------------------------------------------------|-----------------------|----------|
| Modify current modality (the selected modality blinks) | P3                    | Disable  |
| Select the favourite mode                              | <b>P4</b> e <b>P6</b> |          |
| Cancel the modifies and restore the old modality       | P1                    |          |
| Save the new setting                                   | P3                    | Weekly   |
| Exit from Menu                                         | P1                    | Week-End |

#### 4.3.2.2. PROGRAMMING

This Menu allow to set the time slot the favourite modality (Daily, Weekly, Week-End). If it is selected the modality:

• **Daily:** Select the day of week and program the times to switch on and off the system; for each day there are 3 time slots.

| Daily –  | →Monday – | →Monday |                |
|----------|-----------|---------|----------------|
| Weekly   | Tuesday   | ON      | OFF            |
| Week-End | Wednesday | 09:30   | 11:15 <b>V</b> |
|          | Thursday  | 00:00   | 00:00          |
|          | Friday    | 00:00   | 00:00          |

• **Weekly:** Program the times to switch on and off the system: there are 3 time slots.

| Daily    | Mon-Sun   |                |
|----------|-----------|----------------|
| Weekly   | ON        | OFF            |
| Week-End | <br>08:30 | 13:15 <b>V</b> |
|          | 20:00     | 22:00          |
|          | 00:00     | 00:00          |

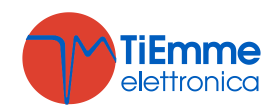

• **Week-End:** Choice between "Monday-Friday" and "Saturday-Sunday". There are 3 time slots for each period.

| Daily –  | -Mon-Fri | →Mon-Fri |                |
|----------|----------|----------|----------------|
| Weekly   | Sat-Sun  | ON       | OFF            |
| Week-End |          | 10:00    | 12:15          |
|          |          | 14:00    | 16:00 <b>V</b> |
|          |          | 00:00    | 00:00          |

| Program Chrono                                                                       | Button  |
|--------------------------------------------------------------------------------------|---------|
| After choosing the favourite program:                                                |         |
| Select the programming time                                                          | P4 o P6 |
| Enter in modify mode (the selected time blinks)                                      | P3      |
| Modify the timers                                                                    | P4 o P6 |
| Save program                                                                         | P3      |
| Enable a program (a " $\nu$ " appears) or disable a program (a " $\nu$ " disappears) | P5      |
| Exit                                                                                 | P1      |

| Program Chrono across Midnight                                                     |  |  |  |  |
|------------------------------------------------------------------------------------|--|--|--|--|
|                                                                                    |  |  |  |  |
| Set the hour of <b>On</b> for the previous day to the wanted value. Example 20 30  |  |  |  |  |
| Set the hold of <b>On</b> for the previous day to the wanted value. Example 20.50  |  |  |  |  |
| Set the hour of OEE for the previous day at: 23:50                                 |  |  |  |  |
| Set the hour of <b>OFF</b> for the previous day at. 23.39                          |  |  |  |  |
| Set the hour of <b>On</b> for the payt day at <b>00:00</b>                         |  |  |  |  |
|                                                                                    |  |  |  |  |
| Set the hour of <b>OEE</b> for the port day to the wanted value: Example 6:20      |  |  |  |  |
| Set the hour of <b>OFF</b> for the next day to the wanted value. Example 0.50      |  |  |  |  |
| The system will turn on Tuesday, at 20,20, and will turn off on Wednesday, at 6,20 |  |  |  |  |
| The system will turn on Tuesday, at 20.30, and will turn on on Wednesday, at 6.30. |  |  |  |  |

The 3 programs modality are saved separately: for example, if it is set the daily mode, the others mode aren't modified.

# **IMPORTANT:** after the Chrono programming to switch on the system by Chrono it is necessary to enable the desired mode (Daily, Weekly or Week-End) from Modality Menu.

### 4.3.3 TIME AND DATE MENU

This Menu allows to set time and date. Push the button **P4** and **P6** to select hours, minutes, year, month and day. Push **P3** to enter editing, **P4** and **P6** button to change the value. Push **P3** to save and **P1** to exit.

### 4.3.4 LANGUAGE MENU

This Menu allows to change the language of LCD panel.

### 4.4 KEYBOARD MENU

Menu to set the contrast and light of LCD panel.

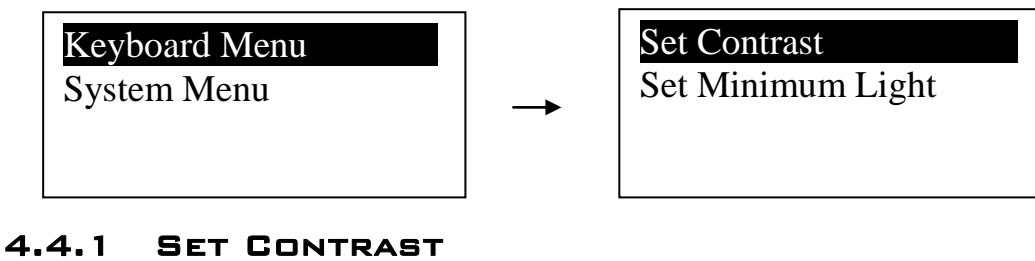

This Menu allows to set the display contrast.

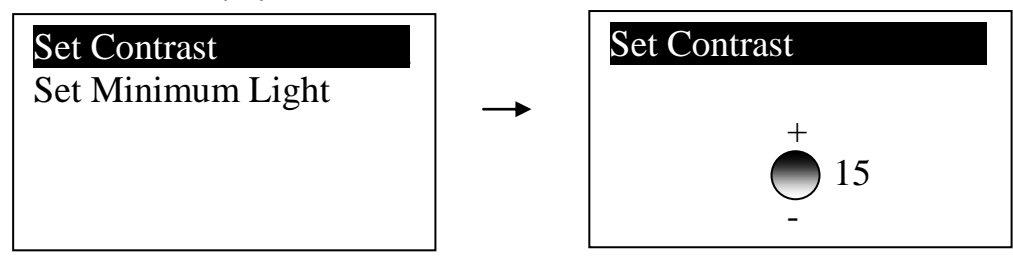

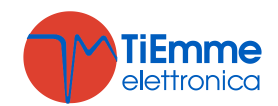

Push the buttons **P4** and **P6** to increase or decrease the contrast; **P3** to save and exit, **P1** to exit without save.

### 4.4.2 SET MINIMUM LIGHT

This Menu allows to set the display light when you don't push any button.

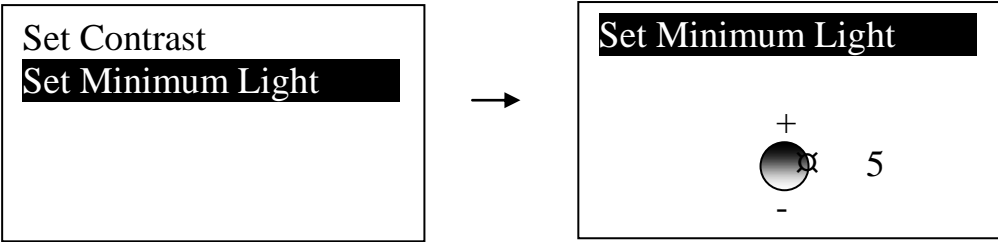

Push the buttons P4 and P6 to increase or decrease the light; P3 to save and exit, P1 to exit without save.

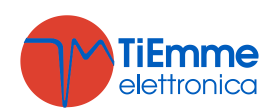

# 5 FUNCTIONING STATES

The functioning of the controller SY250 is managed with functioning **States**, each one is characterised by the control of the system's main functioning parameters, such as the Exhaust temperature, the room temperature, the activation of safeties for functioning errors, etc.

| OFF              |                                                                                 |
|------------------|---------------------------------------------------------------------------------|
| СНЕСК ИР         |                                                                                 |
| IGNITION         |                                                                                 |
| STABILISATION    |                                                                                 |
| RECOVER IGNITION |                                                                                 |
| RUN MODE         | The system guarantees the SECURITY and ALARMS reading in each functioning phase |
| MODULATION       |                                                                                 |
| STANDBY          |                                                                                 |
| SAFETY           |                                                                                 |
| EXTINGUISHING    |                                                                                 |
| BLOCK            |                                                                                 |

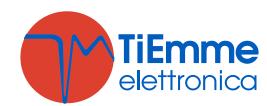

### 5.1 OFF

| DUACE | Timor  | Control Thermostats           |                                     | Combustion |       | Desistance |
|-------|--------|-------------------------------|-------------------------------------|------------|-------|------------|
| PHASE | TITIEI |                               |                                     | Fan        | Auger | Resistance |
|       |        | Exhaust Temp >Th01 thermostat | $\rightarrow$ goes in Extinguishing | OFF        | OFF   | OFF        |
|       |        | Water Temp >Th25 thermostat   | $\rightarrow$ goes in Block         | OFF        | OFF   | OFF        |

### 5.2 CHECK UP

| DUACE                                  | Timor      | Control Thermostats           |                                | Combustion |       | Desistance |  |
|----------------------------------------|------------|-------------------------------|--------------------------------|------------|-------|------------|--|
| PHASE                                  | Timer      |                               |                                | Fan        | Auger | Resistance |  |
|                                        | <b>T01</b> | Exhaust Temp >Th09 thermostat | $\rightarrow$ goes in Run Mode | Max Speed  | OFF   | OFF        |  |
| Control at the end of <b>T01</b> timer |            | goes in Ignition              |                                |            |       |            |  |

#### 5.3 IGNITION

|                  | Timor      | Control Thormostate                                                                                                    |                                     | Comb             | ustion           | Bosistanso            |  |
|------------------|------------|----------------------------------------------------------------------------------------------------|-------------------------------------|------------------|------------------|-----------------------|--|
| PHASE            | Timer      | Control mermosi                                                                                                    |                                     |                  | Coclea           | Resistance            |  |
| Preheating       | <b>T02</b> |                                                                                                    |                                     |                  | OFF              |                       |  |
| Preload *        | <b>T03</b> | Exhaust Temp>Th09 thermostat                                                                                                    | $\rightarrow$ goes in Run Mode      | U01              | Always <b>ON</b> | ON                    |  |
| Fixed *          | <b>T04</b> |                                                                                                    |                                     |                  | <b>C01</b>       |                       |  |
| Variable *       | TOF        | Exhaust Temp>Th09 thermostat                                                                                                    | $\rightarrow$ goes in Run Mode      | I Ignition: U01  | I Ignition: C01  | OFF Exhaust Temp>Th02 |  |
| Valiable *       | 105        | Exhaust Temp>Th06 thermostat                                                                                                    | $\rightarrow$ goes in Stabilisation | II Ignition: U10 | II Ignition: C10 | otherwise <b>ON</b>   |  |
| Control at the e | end of     | If Exhaust Temp>Th06 thermostat the system goes in Stabilisation, if Exhaust Temp <th06 again<="" system="" td="" the="" thermostat="" tries=""></th06> |                                     |                  |                  |                       |  |
| T05 timer        |            | Ignition from Variable Phase; in case of finished number of attempts it goes in Extinguishing with error <b>Er12</b>                                    |                                     |                  |                  |                       |  |

\* If the parameters **P44**=1 or **P48**=1 these phase will start at the end of timer **T40**.

### 5.4 STABILISATION

|                                                                                                    |            | Control Thormostate                                                                                                    |                                                                                                    | Combustion              |            | Posistanco          |  |  |
|----------------------------------------------------------------------------------------------------|------------|----------------------------------------------------------------------------------------------------|----------------------------------------------------------------------------------------------------|-------------------------|------------|---------------------|--|--|
| PHASE                                                                                                    | Timer      | Con                                                                                                    |                                                                                                    | Fan                     | Auger      | Resistance          |  |  |
|                                                                                                    | <b>T06</b> | Exhaust Temp>Th09 thermostat                                                                                                    | ightarrow goes in Run Mode                                                                                                    | U02                     |            |                     |  |  |
|                                                                                                    |            | Exhaust Temp <th06 td="" thermostat<=""><td><math>\rightarrow</math> tries again Ignition from Variable Phase. In case of finished number of attempts it goes in Extinguishing with error <b>Er12</b></td><td><b>C02</b></td><td>otherwise <b>ON</b></td></th06> | $\rightarrow$ tries again Ignition from Variable Phase. In case of finished number of attempts it goes in Extinguishing with error <b>Er12</b> |                         | <b>C02</b> | otherwise <b>ON</b> |  |  |
| Control at the end If Exhaust Temp>(Th06+D01) the system goes in Run Mode, if Exhaust Temp<(T                              |            | <b>06+D01</b> ) tl                                                                                                    | ne system tr                                                                                                    | ies again Ignition from |            |                     |  |  |
| of <b>T06</b> timer Variable Phase; in case of finished number of attempts it goes in Extinguishing with error <b>Er12</b> |            |                                                                                                    |                                                                                                    |                         |            |                     |  |  |

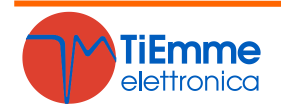

#### 5.5 RECOVER IGNITION

The system goes in **Recover Ignition**:

- After a Power failure of 1÷50 minutes when the system was in a **On** State
- Pushing the button ON/OFF when the system is in Extinguishing and A10=0

|                                        |            | Control Thormostate                                                                                                    |                           | Combustion |       | Desistance |
|----------------------------------------|------------|----------------------------------------------------------------------------------------------------|---------------------------|------------|-------|------------|
| PHASE                                  | Timer      | Control Thermostats                                                                                                    |                           | Fan        | Auger | Resistance |
| Wait                                   | T13        | Exhaust Temp>Th01 thermostat                                                                                                    | → starts Timer <b>T13</b> | P23        | OFF   | OFF        |
| Final Cleaning                         | <b>T16</b> | Exhaust Temp <th01 and="" finished<="" t13="" td="" thermostat=""><td>→ starts Timer T16</td><td>Max Speed</td><td>OFF</td></th01> | → starts Timer T16        | Max Speed  | OFF   |            |
| Control at the end of <b>T16</b> timer |            | Goes in Check Up                                                                                                    |                           |            |       |            |

### 5.6 RUN MODE

| PHASE Timer                            |       | Control Thormostate                                                                                                    | Control Thormostate                                          |               | Combustion    |            |
|----------------------------------------|-------|----------------------------------------------------------------------------------------------------|--------------------------------------------------------------|---------------|---------------|------------|
| PHASE                                  | Timer | Control mermostats                                                                                                    |                                                              | Fan           | Auger         | Resistance |
|                                        | T14   | When combustion has reached final power, if:<br>Exhaust Temp< <b>Th03</b> thermostat <b>or</b><br>Exhaust Temp< <b>Extinguishing Thermostat</b> for the used power                                                           | $\rightarrow$ starts Timer <b>T14</b> of pre-extinguishing   |               |               |            |
|                                        |       | Water Temp.> Boiler Thermostat or<br>Exhaust Temp > Th07 Thermostat or<br>Room Temp.> Room Thermostat and A01=1 * or<br>Room Temp.> Remote Room Thermostat and A52=1 *                                                       | → goes in Modulation                                         |               |               |            |
|                                        |       | * This condition is true if there is a sanitary water demand (if it is selected<br>a plumbing system with Flow Switch), or if buffer temperature> <b>Buffer</b><br><b>Thermostat Th58</b> (if <b>P26</b> =2, 3)              |                                                              | User<br>Power | User<br>Power | OFF        |
|                                        |       | Exhaust Temp>Th08 thermostat or<br>Water Temp >Th25 thermostat                                                                                                    | $\rightarrow$ goes in Safety                                 |               |               |            |
|                                        | T22   | Room Temp.> Room Thermostat and A01=2 or<br>Buffer Temp.> Buffer Thermostat Th58 and P26=4 or<br>Buffer Temp.> Buffer Thermostat Th58 and P26=2, 3 and Summer<br>Modality or<br>Room Temp.> Remote Room Thermostat and A52=2 | $\rightarrow$ goes in Standby at the end of <b>T22</b> timer |               |               |            |
| Control at the end of <b>T14</b> timer |       | d of Goes in Extinguishing with error <b>Er03</b>                                                                                                    |                                                              |               |               |            |

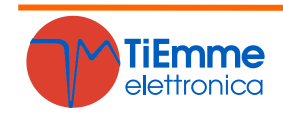

#### 5.7 MODULATION

|                                                                                        | PHASE Timer Control Thermostats |                                                                                                    |                                                  | Combustion                                             |                                  | Posistanco |
|----------------------------------------------------------------------------------------|---------------------------------|----------------------------------------------------------------------------------------------------|--------------------------------------------------|--------------------------------------------------------|----------------------------------|------------|
| FHASL                                                                                  | TITLET                          | Control menhostats                                                                                                    | Control Thermostats                              |                                                        | Auger                            | Resistance |
|                                                                                        | <b>T14</b>                      | When combustion has reached final power, if:<br>Exhaust Temp <th03 or<br="" thermostat="">Exhaust Temp&lt; Extinguishing Thermostat for the used power</th03>                                                                                                    | → starts Timer <b>T14</b> of pre-extinguishing   |                                                        |                                  |            |
|                                                                                        | T22                             | Room Temp.> Room Thermostat and A01=2 or<br>Buffer Temp.> Buffer Thermostat Th58 and P26=4 or<br>Buffer Temp.> Buffer Thermostat Th58 and P26=2, 3 and<br>Summer Modality or<br>Room Temp.> Remote Room Thermostat and A52=2 or<br>Water Temp.> (Boiler Thermostat+D23) and A13=1 and T43=0 | → goes in Standby at the end of <b>T22</b> timer | <b>U11</b> if <b>A06</b> =1<br>otherwise<br><b>U03</b> | C11 if A06=1<br>otherwise<br>C03 | OFF        |
|                                                                                        |                                 | Exhaust Temp> <b>Th08</b> thermostat <b>or</b><br>Water Temp > <b>Th25</b> thermostat                                                                                                    | $\rightarrow$ goes in Safety                     |                                                        |                                  |            |
|                                                                                        |                                 | Water Temp. < Boiler Thermostat and<br>Exhaust Temp < Th07 Thermostat and<br>Room Temp. < Room Thermostat and A01=1 and<br>Room Temp. < Remote Room Thermostat and A52=1                                                                                                    |                                                  |                                                        |                                  |            |
| Control at the end of <b>T14</b><br>timer Goes in Extinguishing with error <b>Er03</b> |                                 |                                                                                                    | ·                                                | ·                                                      |                                  |            |

#### 5.8 STANDBY

|                                                                                                    | Timor      | Control Thormostat                                                                                          |                                       | Combustion |       | Decistance |  |  |
|----------------------------------------------------------------------------------------------------|------------|----------------------------------------------------------------------------------------------------|---------------------------------------|------------|-------|------------|--|--|
| PHASE                                                                                                    | Timer      | Control mermostat                                                                                           | Control Thermostat                    |            | Auger | Resistance |  |  |
| Extinguishing                                                                                                    | T13        | Extinguishing of combustion                                                                                 | $\rightarrow$ starts Timer <b>T13</b> | P23        |       |            |  |  |
| Final cleaning                                                                                                    | <b>T16</b> | At the end of timer <b>T13</b> if Exhaust Temp < <b>T28</b> thermostat                                      | → starts Timer <b>T16</b>             | Max Speed  |       |            |  |  |
| Wait                                                                                                    |            | At the end of timer <b>T16</b> if the condition that brought the system in Standby are not longer satisfied | → starts Timer <b>T11</b>             | OFF        | OFF   | OFF        |  |  |
| Every phase                                                                                                    |            | Exhaust Temp> <b>Th08</b> thermostat <b>or</b><br>Water Temp > <b>Th25</b> thermostat                       | $\rightarrow$ goes in Safety          | ety        |       |            |  |  |
| <ul> <li>If the condition that brought the system in Standby are not longer satisfied, it goes, at the end of T11 timer, in Check Up:</li> <li>from Wait phase if A26 = 1</li> </ul> |            |                                                                                                    |                                       |            |       |            |  |  |

• from every phase if A26 = 0

To reduce oscillations between state Standby  $\rightarrow$  Ignition  $\rightarrow$  Run Mode  $\rightarrow$  Standby, adjust Room Thermostat Hysteresis and Boiler Thermostat Hysteresis. Anyway Standby lasts at least 10 seconds.

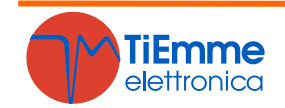

#### 5.9 SAFETY

| PHASE Timer                            |                                                                 | Control Thormo                                                                          | etate                            | Comb                        | Pesistance                  |     |  |
|----------------------------------------|-----------------------------------------------------------------|-----------------------------------------------------------------------------------------|----------------------------------|-----------------------------|-----------------------------|-----|--|
|                                        |                                                                 | Control merino                                                                          | Fan                              | Auger                       | Resistance                  |     |  |
| Safety from<br>Standby                 | Exhaust Temp > Th08 thermostat or<br>Water Temp>Th25 thermostat | → starts Timer <b>T15</b>                                                               | D22 0FF                          |                             |                             |     |  |
|                                        |                                                                 | Exhaust Temp < <b>Th08</b> thermostat <b>and</b><br>Water Temp < <b>Th25</b> thermostat | $\rightarrow$ goes in Standby    | P25                         | UFF                         | OFF |  |
| Safety from                            | T15                                                             | Exhaust Temp > <b>Th08</b> thermostat <b>or</b><br>Water Temp> <b>Th25</b> thermostat   | → starts Timer <b>T15</b>        | <b>U11</b> if <b>A06</b> =1 | <b>C11</b> if <b>A06</b> =1 |     |  |
| other States                           |                                                                 | Exhaust Temp < Th08 thermostat and<br>Water Temp < Th25 thermostat                      | $\rightarrow$ goes in Modulation | otherwise U03               | otherwise CO3               |     |  |
| Control at the end of <b>T15</b> timer |                                                                 | Goes in Extinguishing with error                                                        |                                  |                             |                             |     |  |

### 5.10 EXTINGUISHING

| DUACE                                                                           | Timor           | Control Thormostate                                                            |                                                                         | Combu     | Resistance |     |  |
|---------------------------------------------------------------------------------|-----------------|--------------------------------------------------------------------------------|-------------------------------------------------------------------------|-----------|------------|-----|--|
| PHASE                                                                           | Timer           |                                                                                | Fan                                                                     | Auger     | Resistance |     |  |
| Wait                                                                            | T13             | Exhaust Temp > Th01 Thermostat                                                 | → starts Timer T13                                                      | P23       | OFF        |     |  |
| Final Cleaning                                                                  | <b>T16</b>      | Exhaust Temp < Th01 Thermostat and T13 finished $\rightarrow$ starts Timer T16 |                                                                         | Max Speed |            | UT1 |  |
| Control at the en                                                               | d of <b>T16</b> | Coos in Off if there isn't any functioning error, etherwi                      | one in Off if there isn't any functioning array atherwise goes in Plack |           |            |     |  |
| timer Goes in Off if there isn't any functioning error, otherwise goes in Block |                 |                                                                                |                                                                         |           |            |     |  |

### 5.11 BLOCK

| DUACE | Timor                           | Control Thormostate            |     | Combustion                 |            | Posistanco |  |
|-------|---------------------------------|--------------------------------|-----|----------------------------|------------|------------|--|
| PHASE | PHASE TIMER Control Thermostats |                                | Fan | Auger                      | Resistance |            |  |
|       |                                 | Exhaust Temp > Th01 Thermostat |     | U11 if A06=1 otherwise U03 | OFF        | OFF        |  |
|       |                                 | Exhaust Temp < Th01 Thermostat |     | OFF                        | ÖN         | ÖN         |  |

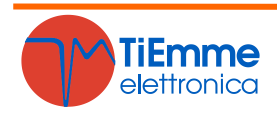

# 6 OTHER FUNCTIONS

### 6.1 AUTOMATIC COMBUSTION POWER

In the Combustion Power setting, the user can set the Automatic modality [A]. The work power is automatically selected according to the Water Temperature and the value of Boiler Thermostat:

- Water Temperature ≤ Boiler Thermostat–d08 the system goes to the maximum available Combustion Power
- Boiler Thermostat–d08< Water Temperature < Boiler Thermostat the Combustion Power decreases reaching the Boiler Thermostat
- Water Temperature ≥ Boiler Thermostat the system goes to Combustion Power 1 if A06=0 or to Modulation Power if A06=1

#### Example:

Boiler Thermostat=75 °C, d08=5 °C, P03=5, Modality=Automatic

| Water Temperature (°C) | ≤ 70    | 71      | 72      | 73      | 74      | ≥ 75    |
|------------------------|---------|---------|---------|---------|---------|---------|
| Combustion Power       | Power 5 | Power 4 | Power 3 | Power 2 | Power 1 | Power 1 |

### 6.2 CHANGE POWER DELAY

When the system exits from the Ignition and goes in Run Mode, the Combustion Power, starting from the Power 1, reaches the target one increasing the value with the delay time as the timer **T18**.

The other manual or automatic power changes are managed and actuated with the delay time as timer **T17**.

#### 6.3 SYSTEM MAINTENANCE 1 FUNCTION

When the system exceeds the working hours set by the parameter **T66** it is notify the user to contact the service to verify the proper functioning of the system. The display shows the message '**Service**' and the system goes in **Block**. To unblock it is necessary to reset the counters. To disable this feature set **T66**=0.

#### 6.4 System Maintenance 2 Function

When the system exceeds the working hours set by the parameter **T67** it is notify the user to clean the boiler or the stove. The display shows the message '**Clean**' and the system gives out an acoustic signal periodically. To stop signalling push the button **P5**. To disable this feature set **T67**=0.

#### 6.5 CALIBRATION STEP

The user can correct the Auger's times On and the Combustion Fan Speed with step  $-5\div5$ . The parameters and **P15** and **P16** are the percentage value of the single correction step and is applied on the Work default values.

#### **Calibration Combustion Fan example:**

**P16**=5%, Step= +3

| Default Values    | <b>U03</b> =1000 | <b>U04</b> =1200 | <b>U05</b> =1400 | <b>U06</b> =1600 | <b>U07</b> =1800 | <b>U11</b> =900  |
|-------------------|------------------|------------------|------------------|------------------|------------------|------------------|
| Calibrated Values | <b>U03</b> =1150 | <b>U04</b> =1380 | <b>U05</b> =1610 | <b>U06</b> =1840 | <b>U07</b> =2070 | <b>U11</b> =1030 |

The calculated values are bounded by parameters **P14** and **P30**.

#### Calibration Auger example:

**P15**=10%, Step= -1

| Default Values    | <b>C03</b> =2,0 | <b>C04</b> =3,0 | <b>C05</b> =4,0 | <b>C06</b> =5,0 | <b>C07</b> =6,0 | <b>C11</b> =1,0 |
|-------------------|-----------------|-----------------|-----------------|-----------------|-----------------|-----------------|
| Calibrated Values | <b>C03</b> =1,8 | <b>C04</b> =2,7 | <b>C05</b> =3,6 | <b>C06</b> =4,5 | <b>C07</b> =5,4 | <b>C11</b> =0,9 |

The calculated values are bounded by parameters **P27** and **P05**.

### 6.6 OUTPUT V2 MANAGEMENT

It is possible to configure the Output V2 (pins 5-6) setting the parameter P44. If this output isn't used set P44=0.

#### 6.6.1 PELLET SAFETY VALVE OR AUGER 2

If the parameter **P44**=1 the output is configured as a Pellet Safety Valve or Auger 2.

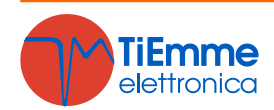

The output is on when the Auger is enabled to work: if it is used as Safety Valve, the Auger will be on only at the end of timer **T40**; if it is used as Auger 2, it will be Off, compared to the switch off of the first Auger, only at the end of timer **T27**.

| State System                                  | Pellet Safety Valve | Auger 2 |
|-----------------------------------------------|---------------------|---------|
| Check Up                                      | On                  | Off     |
| Ignition, Stabilisation, Run Mode, Modulation | On                  | On      |
| Safety                                        | On                  | Off     |
| Other States                                  | Off                 | Off     |

#### 6.6.2 LOAD PELLET ENGINE

If the parameter **P44**=2 the output is configured as a Load Pellet Engine. When the Pellet Level Sensor signals the absence of pellet, the output is activated to do the loading of the tank. If in a time **T24** is not reached the set pellet level, the system goes in Extinguishing and the display shows the message **Er18**. If the tank is filled manually, it is possible to reset the error and restart the system. If the set pellet level is reached, the loading of the material continues for a time equal to **T23**.

#### 6.6.3 OUTPUT UNDER THERMOSTAT

If the parameter **P44**=3 the output is managed by **Th56** Thermostat. If water temperature is greater than **Th56** the output is On, otherwise is Off.

#### 6.6.4 CLEANING ENGINE

If the parameter **P44**=4 the output is configured as a Cleaning Engine.

The output is On for the time **T30** when the system reaches the number of minutes of operation in Run Mode and Modulation equal to time **T31**.

#### 6.6.5 COMBUSTION FAN 2

If the parameter **P44**=5 the output is configured as a Combustion Fan 2. Its power is the same of Combustion Fan 1.

#### 6.6.6 HEATING FAN

If the parameter  $\mathbf{P44}=6$  the output is configured as a Heating Fan.

It has the following functioning:

- If exhaust temperature is greater than Thermostat **T07** the Fan goes at maximum power (230V)
- If the user set a power different from 0:
  - it will be On only if Exhaust Temperature is greater than **Th05** Thermostat
  - In Modulation for Room Thermostat if **A11**=0 the fan is Off, if **A11**=1 the fan goes at Power 1
  - In Standby if **A03**=0 the fan is Off, if **A03**=1 the fan goes at Power 1
  - In Ignition if **A08**=0 the fan is Off, if **A08**=1 the fan goes at Power 1

If the user chooses the automatic mode of heating the system selects the power. By setting the parameter **P06** in the Default Settings, it is possible to manage the heating power:

#### > P06=1 (Same as Combustion Power)

The Heating power is the same as Combustion power.

#### > P06=2 (Proportional to exhaust temperature)

The system selects the heating power according to the value of exhaust temperature, of **Th05** Thermostat and of parameter **D05** (**D05** has to be a multiple of the powers' number less one).

#### Example:

Th05 Thermostat=75 °C, D04=100 °C, P03=5

| Exhaust Temperature (°C) | ≤ 60 | 60 ÷ 84 | 85 ÷ 109 | 110 ÷ 134 | 135 ÷ 159 | ≥ 160   |
|--------------------------|------|---------|----------|-----------|-----------|---------|
| Heating Power            | Off  | Power 1 | Power 2  | Power 3   | Power 4   | Power 5 |

#### > P06=3 (Proportional to room temperature)

The system selects the heating power according to the value of room temperature, of **Th05** Thermostat and of parameter **D05** (**D05** has to be a multiple of the powers' number less one). If **A19**=0 and **P06**=3 and the set Heating Power is automatic, the Heating Power will be the same of Combustion Power.

#### Example:

**Room Thermostat** =30 °C, **D05**=12 °C, **P03**=5

| Room Temperature (°C) | ≤ 18    | 18 ÷ 20 | 21 ÷ 23 | 24 ÷ 26 | 27 ÷ 29 |
|-----------------------|---------|---------|---------|---------|---------|
| Heating Power         | Power 5 | Power 4 | Power 3 | Power 2 | Power 1 |

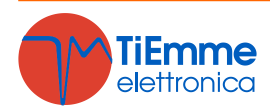

### 6.7 AUXILIARY OUTPUT MANAGEMENT

It is possible to configure the Auxiliary Output (pins 19-20-21) setting the parameter **P48**. If this output isn't used set **P48**=0. **It is a free contact output**.

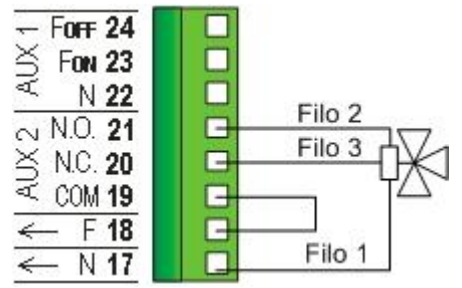

#### 6.7.1 PELLET SAFETY VALVE OR AUGER 2

If the parameter **P48**=1 the output is configured as a Pellet Safety Valve or Auger 2. It is necessary to **supply the output**. See section 6.6.1 to see how it works.

#### 6.7.2 LOAD PELLET ENGINE

If the parameter **P48**=2 the output is configured as a Load Pellet Engine. **It is necessary to supply the output**. See section 6.6.2 to see how it works.

#### 6.7.3 OUTPUT UNDER THERMOSTAT

If the parameter **P48**=3 the output is managed by **Th56** Thermostat.

It can be used to give consent to an external system (e.g a boiler) or, if it is supplied as shown upon, to control a valve or other device. If water temperature is greater than **Th56** it is guaranteed a voltage between pins 19-21, otherwise it is guaranteed a voltage between pins 19-20.

#### 6.7.4 CLEANING ENGINE

If the parameter **P48**=4 the output is configured as a Cleaning Engine. **It is necessary to supply the output**. See section 6.6.4 to see how it works.

### 6.8 PERIODIC CLEANING OF BRAZIER

Periodical Cleaning of brazier occurs in Run Mode for a time **T08** with a repetition time equal to **T07** timer. During the cleaning phase the, Exhaust Fan goes to at **U09** power and the Auger at **C09**.

### 6.9 PRIMARY AIR FLOW SENSOR

The Control Board is designed for reading a Combustion Air Flow Sensor. Estimating the air flow speed of the inlet it can adjust the scope of the system. It works in Run Mode and Modulation states. For the correct use of the system do the following:

- 1. Supply the System, switch on it and leave it works, with air flow sensor disabled (parameter A24=0). In Run Mode and Modulation states monitor the air flow velocity for each power of the system.
- 2. Once found the optimum air flow velocity values for each power of the System, start to configure the air flow regulator setting:
  - FL22, FL23, FL24, FL25, FL26, FL27, FL30 the Air flow minimum speed allowed for each power
  - FL42, FL43, FL44, FL45, FL46, FL47, FL50 the Air flow maximum speed allowed for each power
  - **T19** the time how often to regulate the combustion (short is this time, less readings will be done by the system).
  - **T20** waiting time with regulator fixed on the minimum or the maximum, before to go to regulate another output or before to go in regulation error.
  - **T80** Waiting Time before starts the first regulation (Stabilization of the System)
  - A24 to set which kind of output has to be regulated: 0=Regulator Disabled; 1=Combustion Fan regulation; 2=Combustion Fan+Auger regulation; 3=Auger regulation; 4=Auger+Combustion Fan regulation; 5=Regulator not present;

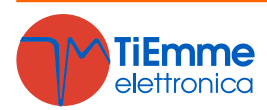

Minimum e maximum range for each output:

| Output         | Output Min Regulation Max Regulation |                                   |  |
|----------------|--------------------------------------|-----------------------------------|--|
| Combustion Fan | U22, U23, U24, U25, U26, U27, U30    | U42, U43, U44, U45, U46, U47, U50 |  |
| Auger          | C22, C23, C24, C25, C26, C27, C30    | C42, C43, C44, C45, C46, C47, C50 |  |

- Regulation Step for each Output (**U60** for Combustion Fan, **C60** for Auger)
- Regulation order on the selected output (this function will be active if A24 is set to regulate two output):
  - If A31=0 the regulator starts to regulate the first output, goes on the next output if needed, then go back on the first output.
  - If A31=1 the regulator starts to regulate the first output, goes on the next output if needed and the remain on this output.
- If attempt of regulation on the output(s) failed, the system behaviour will be:
  - if A25=0 selected output will works with last values calculated by air flow regulator.
  - if A25=1 air flow regulator has been Reset and restarts for a new attempt.
  - if A25=2 air flow regulator will be disabled, selected output will works with default settings and will be shown Er17 on LCD keyboard.
- 3. At the end of the set-up procedure, it will be possible to restart the System with Air Flow Regulator turned on. The first intervention of regulation will be after **T80** seconds. Then, the Control board will read air flow speed for **T19** seconds and check if this value is in the range for the current System Power. If so, the combustion power for the outputs remain the same, otherwise if the value is out of range, the System will regulate the output selected with **A24**. Regulation will be done in this way on the outputs:
  - Read value lower than Air flow minimum Speed
    - The Combustion Fan speed is increased of U60, the Auger's time work is decreased of C60
    - Read value upper than Air flow maximum Speed

The Combustion Fan speed is decreased of U60, the Auger's time work is increased of C60

The regulator can be described into 2 modes:

Single output regulation (A24=1 or 3)

In this case the controller regulate the power of one output and if the target is reached the System works normally. If output speed reach the minimum or the maximum value, without bring air flow speed into the limits, the system waits for a period equal to **T20** after which, if the parameter **A25** is equal to 0, continue with the current data, if equal to 1 resets and restarts from the beginning, if equal to 2 fails, disables and displays **Er17**.

Two outputs regulation (A24=2 or 4)

In this case the controller regulate the power of first regulated output and if the target is reached the System works normally. If output speed reach the minimum or the maximum value, without bring air flow speed into the limits, the system waits for a period equal to **T20** after which, the regulation goes on the second output. If output speed reach the minimum or the maximum value again, without bring air flow speed into the limits, the system waits for a period equal to **T20** after which, if **A25**=0 continue with the current data, if **A25**=1 resets and restarts from the beginning, if **A25**=2 fails, disables itself and shows **Er17**.

- 4. If the Air Flow Regulator is interrupted by random events that force to change the combustion, such as Periodic Cleaning, then, when the system returns on the previous state, the regulator will wait for a period equal to **T80** before the first intervention.
- 5. If on display appears the message **Er39** the sensor is damaged, the regulation is disabled and the outputs will work with the factory settings
- 6. If on display appears the message **Er42** the maximum air flow is exceeded (**FL40**) and the system goes in **Block**
- If the Air Flow Sensor is enabled to work and the time T01 didn't set to zero, if the flow recorded at the end of Check Up is less than FL20 the system goes in Extinguishing and on display appears the message Er41.

**NOTE**: If the user changes the Auger and Fan settings with the Calibration, the regulator will consider the new values obtained as starting values for the combustion management.

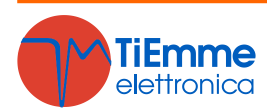

### 6.10 PLUMBING SYSTEMS CONFIGURATION

Setting the parameter **P26** it is possible to select the wished Plumbing system.

#### Block of Plant Pump for Room Thermostat/Probe:

- This feature is available if water temperature is greater than Th19 Thermostat
- This feature is not available in plant 4; in plants 0 and 2 if there is a sanitary water demand the Pump isn't blocked and if it had previously been blocked, it is activated again

#### **Electrical Wiring:**

- **P1=**Pump P1 -> Pins 7 8;
- P2=Pump P2 or Valve -> Pins 22 23 24

For Output P2 Off is guaranteed a voltage between pins 22-23, for Output P2 On is guaranteed a voltage between pins 22-24

S1=Boiler Probe -> Pins 31 - 32; S2=Buffer Probe -> Pins 34-35, FL=Flow Switch -> Pins 34-35

#### **CONFIGURATION 0**

Setting the parameter P26 = 0 it is chosen the configuration shown in Fig.1 and in Fig.2

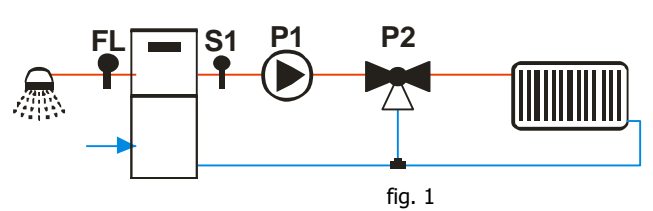

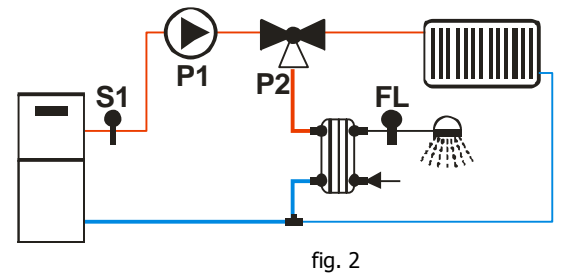

#### **Heating Plant**

The Pump is On if the water temperature is greater than **Th19** Thermostat. To avoid freezing, the Pump is On if the water temperature is below the thermostat **Th18**. If the water temperature exceeds the value of the **Th21** thermostat for safety reasons the Pump is always active.

#### **Sanitary Water Plant**

When there is a water demand for domestic use and the water temperature in the boiler exceeds the value of **Th19** thermostat or the water temperature in the boiler exceeds the value of the **Th20** thermostat the valve is active. If the water temperature exceeds the value of the **Th21** thermostat the valve switches to the system.

#### Example:

**Th18** = 5 °C, **Th19** = 40 °C, **Th20** = 30 °C, **Th21** = 70 °C

| Water Temperature | Flow Switch | Modality | Valve P2      | Pump P1 |
|-------------------|-------------|----------|---------------|---------|
| T < 5°C           |             |          | Plant (OFF)   | ON      |
| 5°C ≤ T< 30°C     |             |          | Plant (OFF)   | OFF     |
| 30°C ≤ T< 40°C    |             |          | Sanitary (ON) | ON      |
|                   | Onon        | Winter   | Diant (OEE)   | ON      |
| 40°C ≤ T< 70°C    | Open        | Summer   | Plant (OFF)   | OFF     |
|                   | Close       |          | Sanitary (ON) | ON      |
| T≥70°C            |             |          | Plant (OFF)   | ON      |

#### **CONFIGURATION 1**

Setting the parameter **P26**=1 it is chosen the configuration shown in Fig.3 and in Fig.4.

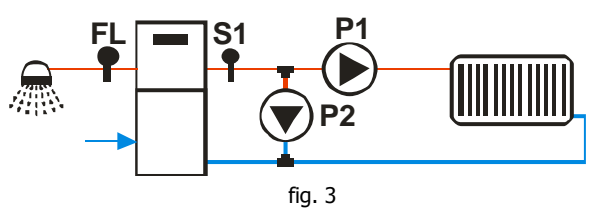

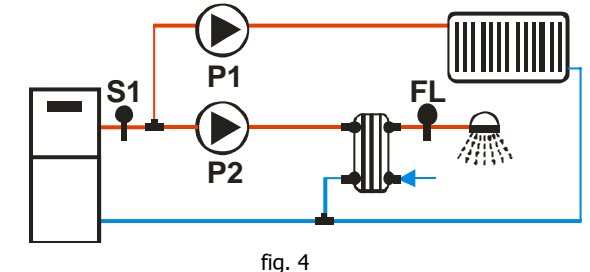

#### Heating Plant

The Pump is On if the water temperature is greater than **Th19** Thermostat. When there is a demand of domestic water the Pump is blocked.

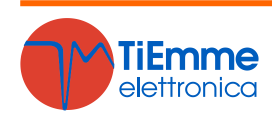

Pag. 38 / 44

To avoid freezing, the Pump is On if the water temperature is below the thermostat **Th18**. If the water temperature exceeds the value of the **Th21** thermostat for safety reasons the pump is always active.

#### **Sanitary Water Plant**

When there is a water demand for domestic use and the water temperature in the boiler exceeds the value of **Th19** thermostat or the water temperature in the boiler exceeds the **Th20** thermostat's value the Pump P2 is on. If water temperature exceeds the value of the **Th21** thermostat the Pump P2 is turned off.

#### Example:

|             | -   |       |      |      |            |      |          |             |      |          |
|-------------|-----|-------|------|------|------------|------|----------|-------------|------|----------|
| <b>Th18</b> | = ! | 5 °C. | Th19 | = 40 | °C.        | Th20 | = 30 °C. | <b>Th21</b> | = 70 | °C       |
|             |     | ,     |      |      | <i>u</i> , |      |          |             | , 0  | <u> </u> |

| Water Temperature | Flow Switch | Modality | Pump P2 | Pump P1 |
|-------------------|-------------|----------|---------|---------|
| T < 5°C           |             |          | OFF     | ON      |
| 5°C ≤ T< 30°C     |             |          | OFF     | OFF     |
| 30°C ≤ T< 40°C    |             |          | ON      | OFF     |
| 40°C ≤ T< 70°C    | Open        | Winter   | OFF     | ON      |
|                   |             | Summer   |         | OFF     |
|                   | Close       |          | ON      | OFF     |
| T≥70°C            |             |          | OFF     | ON      |

#### **CONFIGURATION 2**

Setting the parameter **P26**=2 it is chosen the configuration shown in Fig.5.

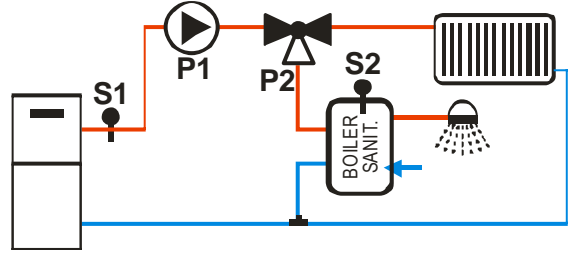

fig. 5

#### **Heating Plant**

The pump P1 is activeted if the water temperature in the boiler exceeds the value of **Th20** thermostat and the water temperature in the boiler doesn't exceed the value of Boiler Thermostat **Th58** and the difference between the read temperature by probe S1 and S2 probe is greater than the **Th57** thermostat.

The Pump is On if the water temperature is greater than **Th19** Thermostat. To avoid freezing, the Pump is On if the water temperature is below the thermostat **Th18**.

If the water temperature exceeds the value of the **Th21** thermostat for safety reasons the Pump is always active.

#### Sanitary Water Plant

If boiler water temperature is lower than **Th58** thermostat, is higher than **Th20** thermostat and the differential temperature between S1 probe and S2 probe is over than **Th57** thermostat the Valve P2 is active. If the water temperature exceeds the value of the **Th21** thermostat the valve P2 is turned off.

| Temp. Probe S1 | Temp. Probe S2 | Modality | Differential | Valve P2      | Pump P1 |
|----------------|----------------|----------|--------------|---------------|---------|
| T < 5°C        |                |          |              | Plant (OFF)   | ON      |
| 5°C < T< 50°C  |                |          |              | Plant (OFF)   | OFF     |
|                | T < 55℃        |          | < 5°C        | Plant (OFF)   | OFF     |
|                |                |          | ≥ 5°C        | Sanitary (ON) | ON      |
| 50°C < T< 65°C | T > 55°C       |          | < 5°C        | Plant (OFF)   | OFF     |
|                |                | Winter   | ≥ 5°C        | Plant (OFF)   | OFF     |
|                |                | Summer   | ≥ 5°C        | Sanitary (ON) | ON      |
| 65°C < T< 70°C | T < 55℃        |          | < 5°C        | Plant (OFF)   | OFF     |
|                |                |          | ≥ 5°C        | Sanitary (ON) | ON      |
|                | T > 55°C       | Winter   |              | Plant (OFF)   | ON      |
|                |                | Summer   | < 5°C        | Plant (OFF)   | OFF     |
|                |                | Summer   | ≥ 5°C        | Sanitary (ON) | ON      |
| T>70°C         |                |          |              | Plant (OFF)   | ON      |

#### Th18 = 5 °C, Th19 = 65 °C, Th20 = 50 °C, Th21 = 70 °C, Th57 = 5 °C, Th58 = 55 °C

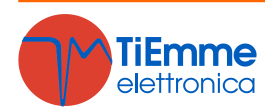

Example:

#### **CONFIGURATION 3**

Setting the parameter **P26**=3 it is chosen the configuration shown in fig.6:

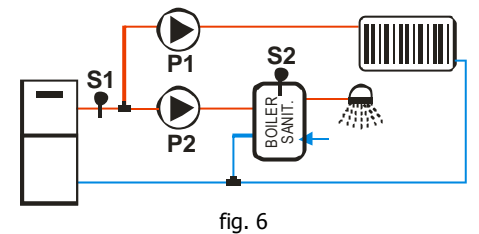

#### **Heating Plant**

The pump P1 is activated above the **Th19** thermostat if the difference between the temperature read by probes S1 and S2 is less than the **Th57** thermostat or water boiler has reached the desired temperature (thermostat Puffer **Th58**). To avoid freezing, the Pump is on if the water temperature is below the thermostat **Th18**. If water temperature exceeds the **Th21** thermostat's value, the Pump is always on.

#### **Sanitary Water Plant**

Pump P2 has to heat the water inside the sanitary boiler. It will be on only if the water temperature in the boiler exceeds the value of the thermostat **Th20** and the difference between the temperature read by probes S1 and S2 is greater than the **Th57** thermostat. If water temperature exceeds the value of the **Th21** thermostat for safety reasons the Pump P2 is always on.

#### Example:

```
Th18 = 5 °C, Th19 = 65 °C, Th20 = 50 °C, Th21 = 70 °C, Th57 = 5 °C, Th58 = 55 °C
```

| Temp. Probe S1 | Temp. Probe S2 | Modality | Differential | Pump P2 | Pump P1 |
|----------------|----------------|----------|--------------|---------|---------|
| T < 5℃         |                |          |              | OFF     | ON      |
| 5°C < T< 50°C  |                |          |              | OFF     | OFF     |
|                | T < 55°C       |          | < 5°C        | OFF     | OFF     |
|                |                |          | ≥ 5°C        | ON      | OFF     |
| 50°C < T< 65°C | T > 55°C       |          | < 5°C        | OFF     | OFF     |
|                |                | Winter   | ≥ 5°C        | OFF     | OFF     |
|                |                | Summer   | ≥ 5°C        | ON      | OFF     |
| 65°C < T< 70°C | T < 55℃        |          | < 5°C        | OFF     | OFF     |
|                |                |          | ≥ 5°C        | ON      | OFF     |
|                | T > 55°C       | Winter   |              | OFF     | ON      |
|                |                | Summer   | < 5°C        | OFF     | OFF     |
|                |                | Summer   | ≥ 5°C        | ON      | OFF     |
| T>70°C         |                |          |              | OFF     | ON      |

#### **CONFIGURATION 4**

Setting the parameter **P26**=4 it is chosen the configuration shown in fig.7:

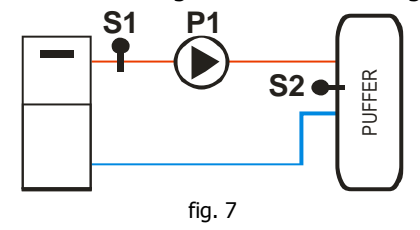

#### **Loading Puffer**

If the temperature in the boiler is greater than **Th19** thermostat, the system heats the water in the Puffer if there is differential between the two probes (S1 temperature–S2 temperature>thermostat **Th57**). If water temperature exceeds the value of the **Th21** thermostat for safety reasons the Pump is always active.

#### Example:

**Th19** = 40 °C, **Th21** = 70 °C, **Th57** = 5 °C

| Probe S1 Temperature | Differential | Pump P1 |
|----------------------|--------------|---------|
| T < 5°C              |              | ON      |
| T < 40°C             |              | OFF     |
| T > 10%C             | < 5°C        | OFF     |
| 1 ≥ 40°C             | ≥ 5°C        | ON      |
| T ≥ 70°C             |              | ON      |

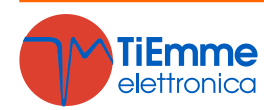

#### **CONFIGURATION 5**

Setting the parameter **P26**=5 it is chosen the configuration shown in fig.8:

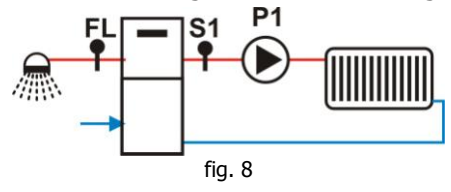

#### **Heating Plant**

The pump P1 is activated if the water temperature in the boiler exceeds the value of **Th19** thermostat. To avoid freezing, the Pump is On if the water temperature is below the thermostat **Th18**. If water temperature exceeds the **Th21** thermostat's value for safety reasons the Pump is always active.

#### **Sanitary Water Plant**

When there is a sanitary water demand the system stops the Pump.

The Output Aux 1 switches on if the boiler temperature exceeded the thermostat **Th56** value. **Example**:

Example:

**Th18** = 5 °C, **Th19** = 40 °C, **Th21** = 70 °C

| Water Temperature | Modality | Flow Switch | Pump |
|-------------------|----------|-------------|------|
| T < 5°C           |          |             | ON   |
| 5°C < T< 40°C     |          |             | OFF  |
|                   | Summer   |             | OFF  |
| 40°C < T< 70°C    | Winter   | Close       | OFF  |
|                   | Winter   | Open        | ON   |
| T>70°C            |          |             | ON   |

#### **CONFIGURATION 6**

Setting the parameter **P26**=6 it is chosen the configuration shown in fig.9:

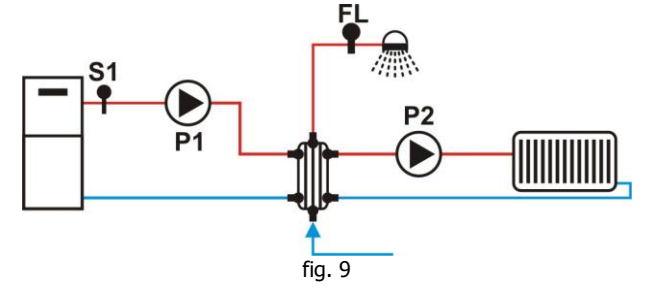

#### **Heating Plant**

Pump P2 is on above the **Th19** thermostat if there isn't a sanitary water demand. To avoid the water freezing, pump P2 is on if water temperature is under **Th18** thermostat or over **Th21** thermostat.

#### **Sanitary Water Plant**

The Pump P1 is on if the water temperature is greater than thermostat **Th20**. To avoid freezing, the Pump P2 is on if the water temperature is below the thermostat **Th18**.

#### Example:

**Th18** = 5 °C, **Th19** = 40 °C, **Th20** = 30 °C, **Th21** = 70 °C

|                | ,           |          |         |         |
|----------------|-------------|----------|---------|---------|
| Temp. Probe S1 | Flow Switch | Modality | Pump P1 | Pump P2 |
| T < 5°C        |             |          | ON      | ON      |
| 5°C ≤ T< 30°C  |             |          | OFF     | OFF     |
| 30°C ≤ T< 40°C |             |          | ON      | OFF     |
| 40°C ≤ T< 70°C | Close       |          | ON      | OFF     |
|                | Open        | Winter   | ON      | ON      |
|                |             | Summer   | ON      | OFF     |
| T ≥ 70°C       |             |          | ON      | ON      |

#### 6.10.1 PUMP IN STEP FUNCTIONING

If parameter A15=1 the Step mode functioning of Pump (Output P/V3, pin 7-8). is set.

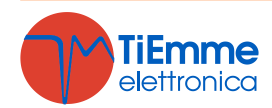

If the water temperature exceeds the Pump Thermostat **Tt19** the Pump is switched On for a time **T12**. At the end of this timer the Pump Thermostat is increased of parameter **d06** value; so the new Pump Thermostat becomes **Th19**\*=**Th19**+**d06**.

If water temperature is under **Th19**\*, the Pump is switched Off until the water temperature reaches the **Th19**\* thermostat's value. Now the Pump is switched on for a time **T12**.

At the end of timer **T12** the Pump Thermostat **Th19**\* is newly increased of parameter **d06** value. So the new Pump Thermostat is **Th19**\*\*=**Th19**\*+**d06**.

The Pump thermostat increase continues until the (**Boiler Thermostat–d07**) value is reached.

When water temperature exceeds this value the Step mode ends and the Pump's work can be set by parameter **A23**:

- A23=0 → Pump thermostat Th19 value remains the last one
- A23=1 → Pump thermostat Th19 value returns to the set value. If water temperature goes under Th19, Step cycle starts again.

#### 6.10.2 PUMP AND VALVE ANTI-LOCK FUNCTION

If Pump is off for the time **T42** it will switch on for the time **T41**. If Valve is off for the time **T42** it will switch on for the time **T46**.

#### 6.10.3 SANITARY FUNCTION

In the plumbing system in which the Flow Switch is present, if there is a domestic water demand the Sanitary Function starts: the Boiler Thermostat becomes equal to **Th21** Thermostat's value and the combustion is controlled by this value. When there isn't required, the Sanitary Function will stop at the end of **T68** timer.

#### 6.11 SENSOR PRESSURE SELECTION

Setting the parameter **P20** it is possible to select the Water Pressure sensor to use. If:

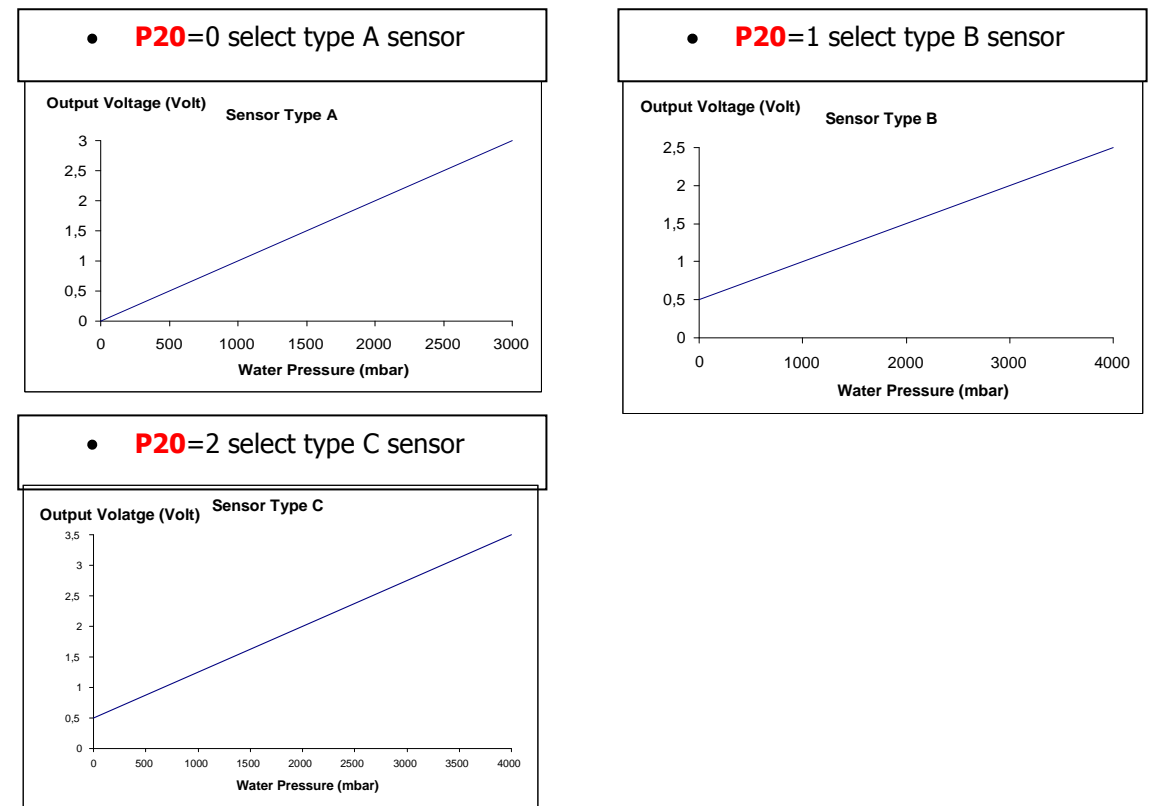

### 6.12 SUPPLY VOLTAGE LACK MANAGEMENT

In case of supply voltage lack, the system saves the most important functioning data. With the return of the supply voltage, the system evaluates the saved data and:

- If the lack is less than 60 s the system returns to the state in which it was previously
- If the system was in a On state and lack of voltage is less than 50 min and greater than 60 s, the system goes in Recover Ignition
- In case of prolonged absence of Supply Voltage the systems goes in Block with error message Er15

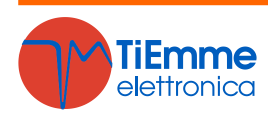

### 6.13 MODEM BASIC

The system manages a modem module (given on demand) for the dialogue with the stove through SMS to operate the Ignition, Extinguishing, State's request and have information about the Block/Alarms conditions. The Modem is connected to the Control Board's port RS232 with cables and connectors given; it is supplied with a AC/DC Power Supply unit.

- Use a SIM card in the Modem enabled to the traffic GSM data
- Disable the PIN request from the SIM
- The Modem management is activated with the parameter **A50** =1
- The insertion and removal of the SIM card must be done with the Modem NOT supplied

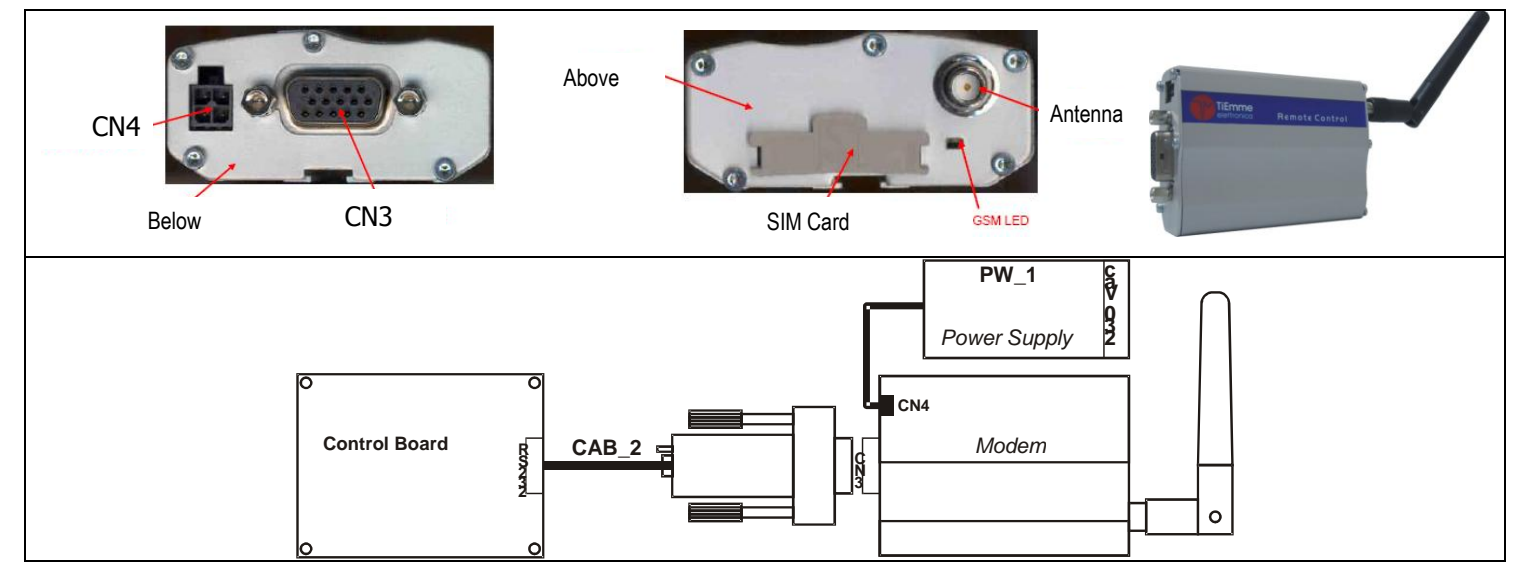

**Management:** the user can send an SMS to the Modem's SIM with a command word written both capital and small:

Start: to start Ignition from system Off.

The Modem sends back a message to the number from which it received the command with a status and a possible alarm error code..

*Stop*: to start Extinguishing from system On.

The Modem sends back a message to the number from which it received the command with a status and a possible alarm error code.

*Status*: to ask the system's State.

The Modem sends back a message to the number from which it received the command with a status and a possible alarm error code.

*Learn*: to learn the number to send an SMS in case of Block.

If there is a Block condition, the Modem automatically sends a message to the learnt number with the system's state and the alarm error code.

### 6.14 EXTINGUISHING IN IGNITION PHASE

When the system is switched off during the Ignition phase (after Preheating phase) by an external device or internal chrono, it really goes in Extinguishing when it enters the Run Mode at the end of Ignition. On display appears the message "**OFF-dEL**".

If it occurs an error the system goes immediately in Extinguishing; if the **P1** or **K1** button are pressed it is possible to get immediately the system in Extinguishing or in Ignition.

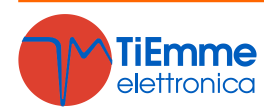

# 7 TECHNICAL DATA

### Temperature Controller Code: SY250

#### **Revision: 0.1**

- Power supply 230Vac 50/60Hz with protection fuse 5A delayed
- Control Panel with 8 digit display
- Management Ignition and Extinguishing system
- Regulation Exhaust Thermostat
- Activation Auger
- Activation Ignition Resistance
- Activation Output V2
- Activation Auxiliary Output
- Activation Pump
- Activation Valve
- Regulation Combustion Fan
- Regulation Modulation and Standby function
- Safety and alarms functions
- Signal functions and system state
- Exhaust Probe
- Boiler Probe
- Buffer Probe
- Room Probe
- Pellet Sensor
- Air Flow sensor
- External Thermostat
- Flow Switch input
- Safety Thermostat
- External Rearmed Thermostat

| INPUTS                 |              |                 |         |  |  |
|------------------------|--------------|-----------------|---------|--|--|
| Thermocouple           | К            | T = 0 - 500 °C  | 2 Conn. |  |  |
| Room Probe             | Analogue NTC | T = 0 – 50 °C   | 2 Conn. |  |  |
| Boiler Probe           | Analogue NTC | T = 0 - 110 °C  | 2 Conn. |  |  |
| Buffer Probe           | Analogue NTC | T = 0 - 110 °C  | 2 Conn. |  |  |
| Pressure switch (HV)   |              | N. C.           | 2 Conn. |  |  |
| Safety Thermostat (HV) |              | N. C.           | 2 Conn. |  |  |
| Flow Switch            | ON/OFF       | N. A.           | 2 Conn. |  |  |
| Air Flow sensor        | Analogue     | F = 0 - 20  m/s | 3 Conn. |  |  |
| Pressure Sensor        | Analogue     | P = 0 - 3 bar   | 3 Conn. |  |  |
| Encoder*               | Digital      |                 | 3 Conn. |  |  |
| Pellet Sensor          | ON/OFF       | N.C.            | 3 Conn. |  |  |

Date: 13/04/2012

| OUTPUTS (maximum load 5 A) |                                 |                        |         |  |  |
|----------------------------|---------------------------------|------------------------|---------|--|--|
| Combustion Fan             | Regulation with Triac           | Feed Line (Max 0.8 A)  | 2 Conn. |  |  |
| Auger                      | ON/OFF with Triac               | Feed Line (Max 0.8 A)  | 2 Conn. |  |  |
| Igniter                    | ON/OFF with Relay               | Feed Line (Max 2 A)    | 2 Conn. |  |  |
| Output V2                  | ON/OFF or Regulation with Triac | Feed Line (Max 0.8 A)  | 2 Conn. |  |  |
| Pump                       | ON/OFF with Triac               | Feed Line (Max 0.8 A)  | 2 Conn. |  |  |
| Valve                      | ON/OFF with Relay               | Feed Line (Max 2 A)    | 2 Conn. |  |  |
| Auxiliary Output           | ON/OFF with Relay               | Free Contact (Max 2 A) | 2 Conn. |  |  |

\* if present

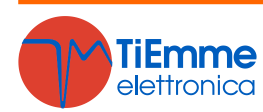